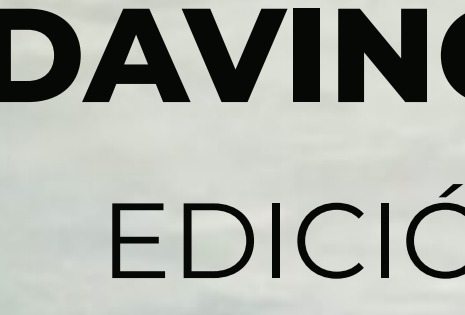

**DAVINCI RESOLVE** EDICIÓN DE VÍDEO

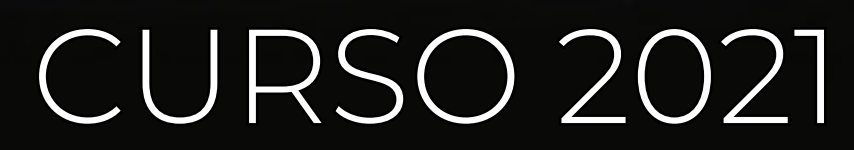

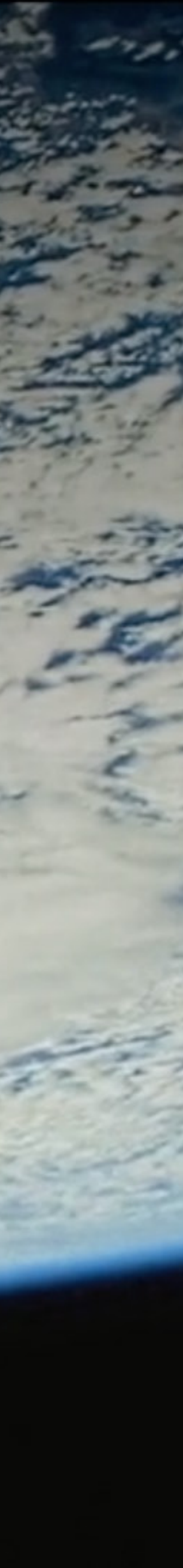

## INSTALACIÓN

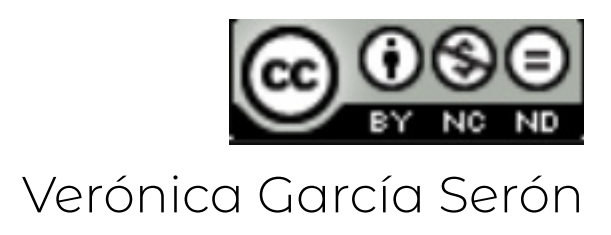

# DaVinci Resolve 17

Edición, etalonaje, efectos visuales y posproducción de audio con calidad profesional

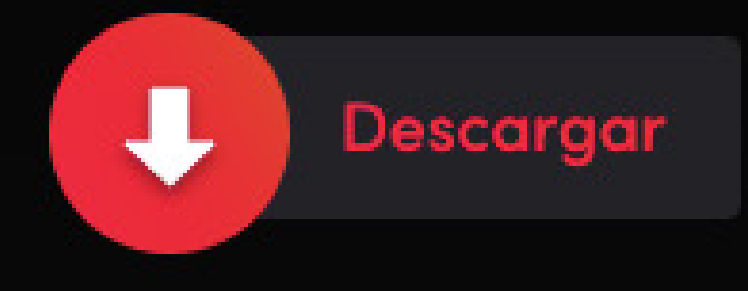

DaVinci Resolve es un programa de software libre en su versión beta. Por ello podemos descargarlo y usarlo sin necesidad de licencia de pago. Es el programa estrella por sus funcionalidades en etalonaje (efectos de color y tratamiento de imagen), sonido (con todas las utilidades de Audition) y efectos (muy similar a After Effects).

Para DESCARGAR el programa accedemos al enlace https://www.blackmagicdesign.com/es/products/davinciresolve/ y pulsamos en descargar.

DaVinci Resolve es la única solución del mercado que combina herramientas profesionales para editar, etalonar, componer efectos visuales, crear animaciones gráficas y mezclar audio en un solo programa. Su interfaz moderna es sumamente sencilla de usar, ideal para principiantes, pero también muy completa para profesionales. Además, el programa permite llevar a cabo dinámicas de trabajo más rápidas y con mayor calidad, gracias a que no es necesario aprender a utilizar múltiples aplicaciones o cambiar de software. Esto significa que es posible procesar imágenes originales provenientes de la cámara durante todo el proceso. Es como tener tu propio estudio de posproducción en una sola aplicación. Lo mejor es que DaVinci Resolve ofrece las mismas herramientas que emplean los profesionales de Hollywood.

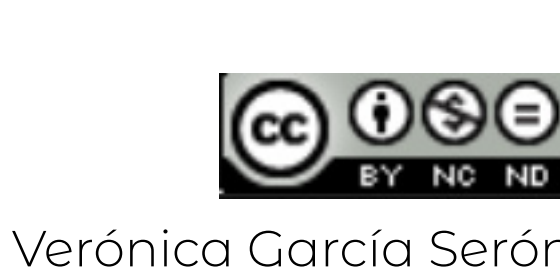

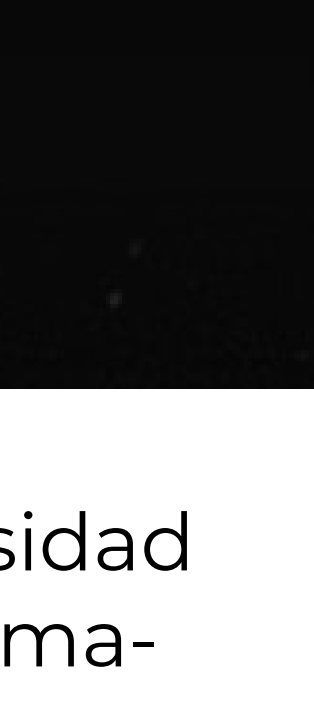

### DaVinci Resolve 17 Beta La solución más renombrada de Hollywood que combina herramientas profesionales para editar, etalonar, componer efectos visuales, crear animaciones gráficas y mezclar audio en un solo programa compatible con Mac, Windows y Linux. Mac OS X Windows Linux **DaVinci Resolve 16** Herramientas innovadoras para procesos de edición, montaje, efectos visuales, animaciones gráficas, etalonaje y posproducción de audio en una sola aplicación. Mac OS X Windows Linux

Aparecerá esta ventana emergente. A la izquierda -> DaVinci Resolve BETA 17 y 16 -> la versión GRATUITA A la derecha -> DaVinci Resolve Studio -> la versión de pago En función del sistema operativo que usemos en nuestro equipo descargamos, lo usual será Windows Una vez descargado el programa, doble click y seguir las instrucciones para instalar

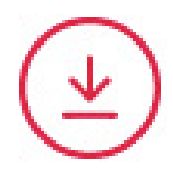

#### **DaVinci Resolve Studio 17 Beta**

Incluye todas las características de la versión gratuita y además el motor neuronal de DaVinci, herramientas estereoscópicas tridimensionales, complementos de audio FairlightFX y decenas de filtros ResolveFX adicionales, así como etalonaje y representaciones gráficas en HDR.

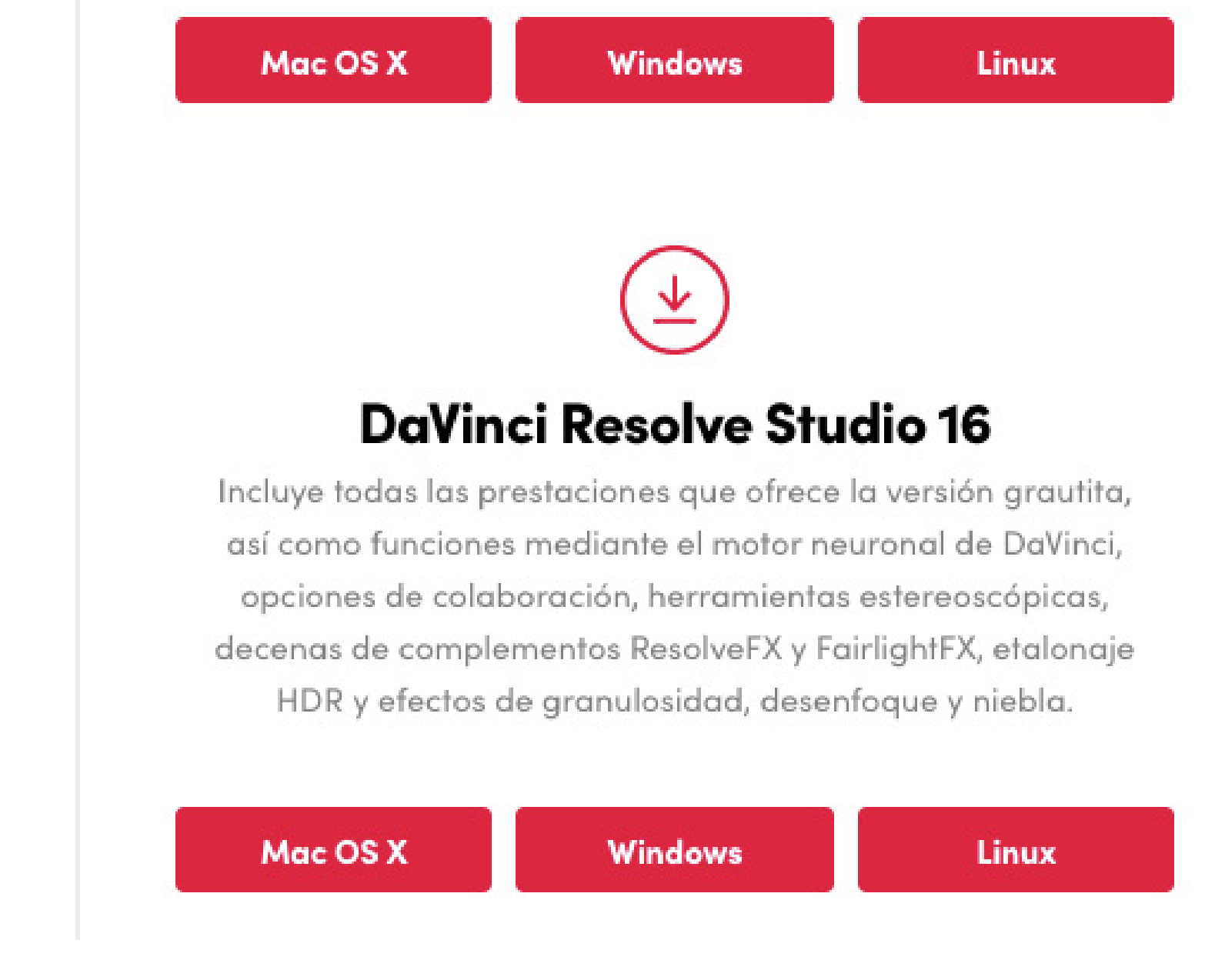

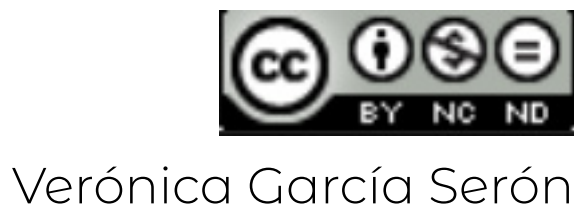

## **GESTOR DE PROYECTOS**

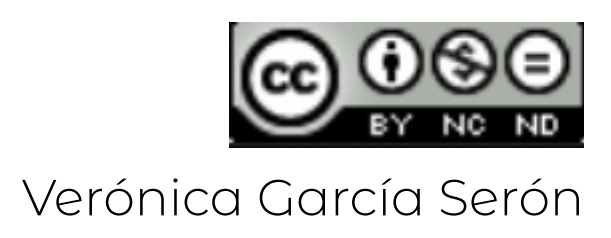

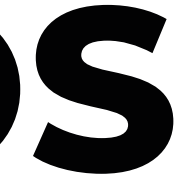

#### **GESTOR DE PROYECTOS**

Al abrir el programa lo primero que vemos es el gestor de proyectos. Funciona como si fuera una carpeta del disco duro del ordenador, pero en este programa solo podemos acceder a los proyectos desde aquí.

No vamos a tener un archivo - guardar como en otros programas. Todos los proyectos se gestionan desde aquí.

Si queremos editar un proyecto de Da-Vinci en otro ordenador y queremos llevarnos el proyecto - click con el botón derecho del ratón y exportaremos el proyecto. Se nos creará un archivo de DaVinci. Cuando tengamos ese archivo, lo podremos abrir desde otro gestor de proyectos importándolo.

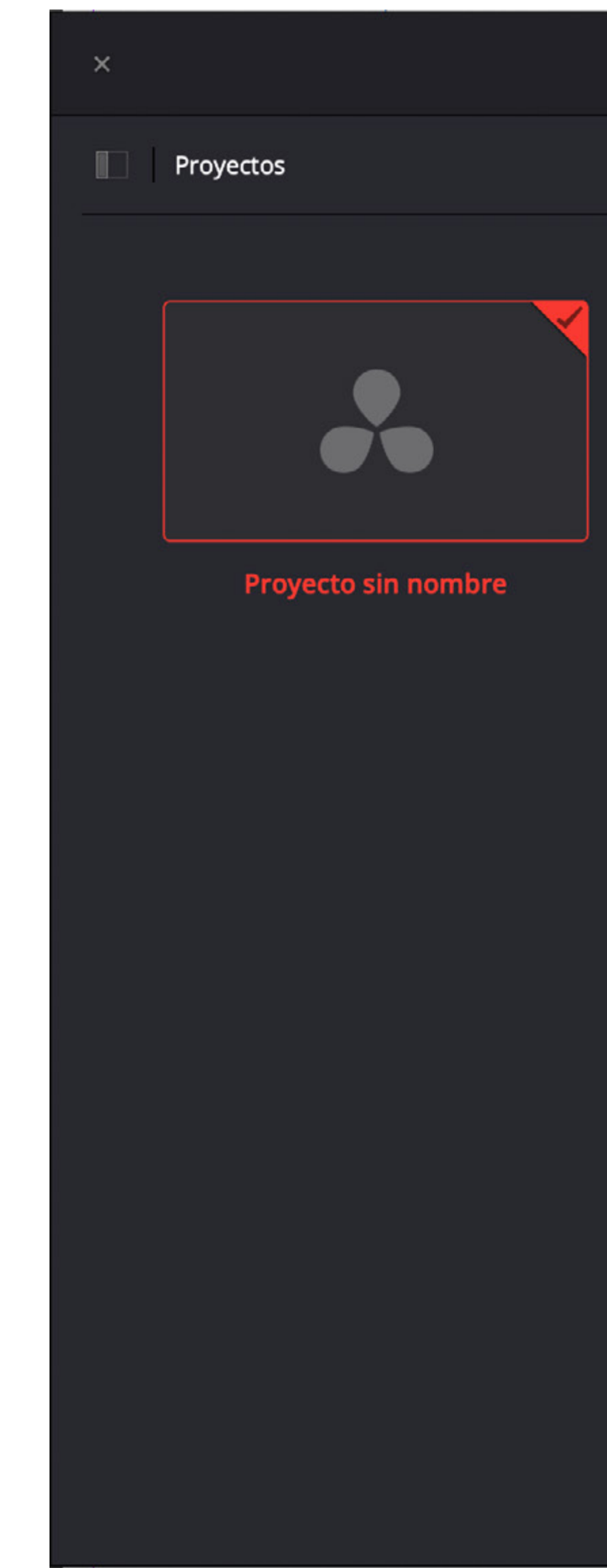

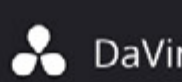

#### 🔒 DaVinci Resolve 16

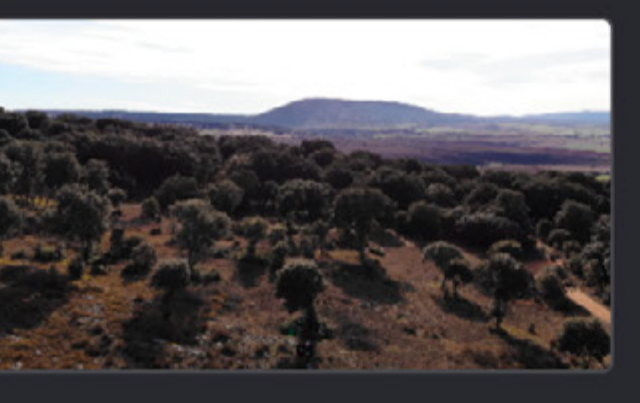

soria

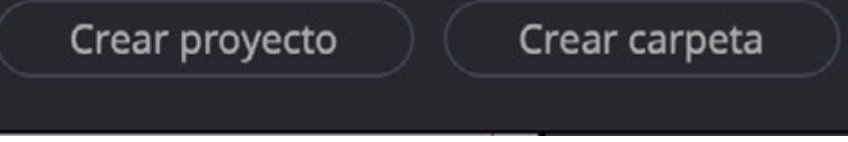

Abrir

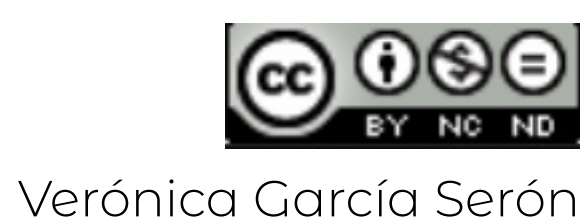

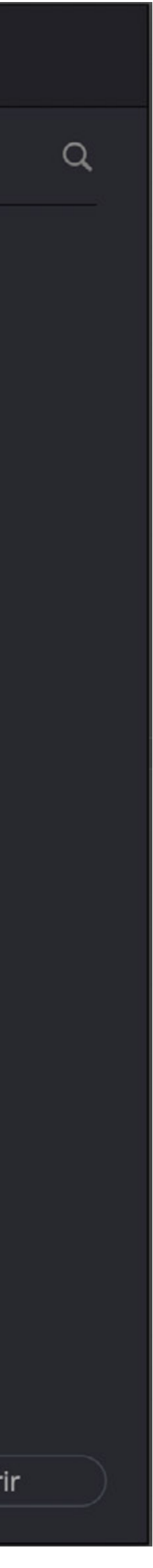

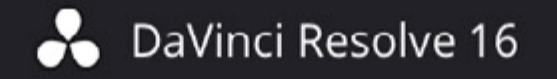

#### Proyectos

×

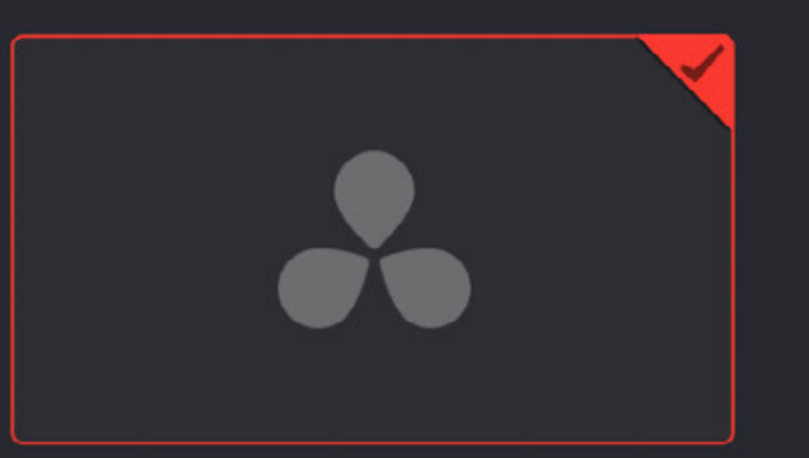

#### Proyecto sin nombre

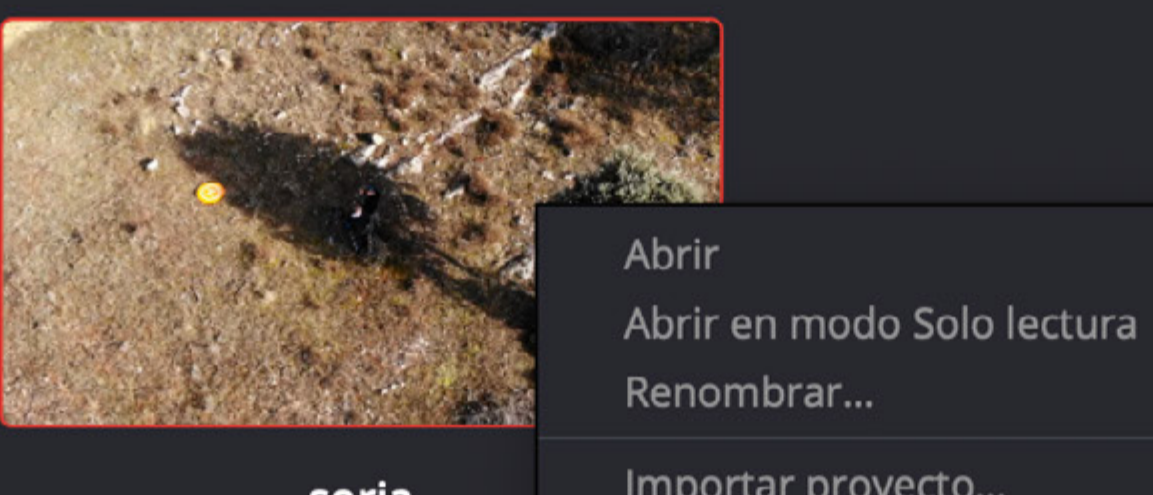

soria

 Renombrail...

 Importar proyecto...

 Exportar proyecto con capturas y LUT...

 Restaurar proyecto...

 Archivar...

 Eliminar...

 Cortar

 Cargar configuración del proyecto en el proyecto abierto...

 Copias de seguridad del proyecto...

 Selección dinámica de proyectos

Actualizar

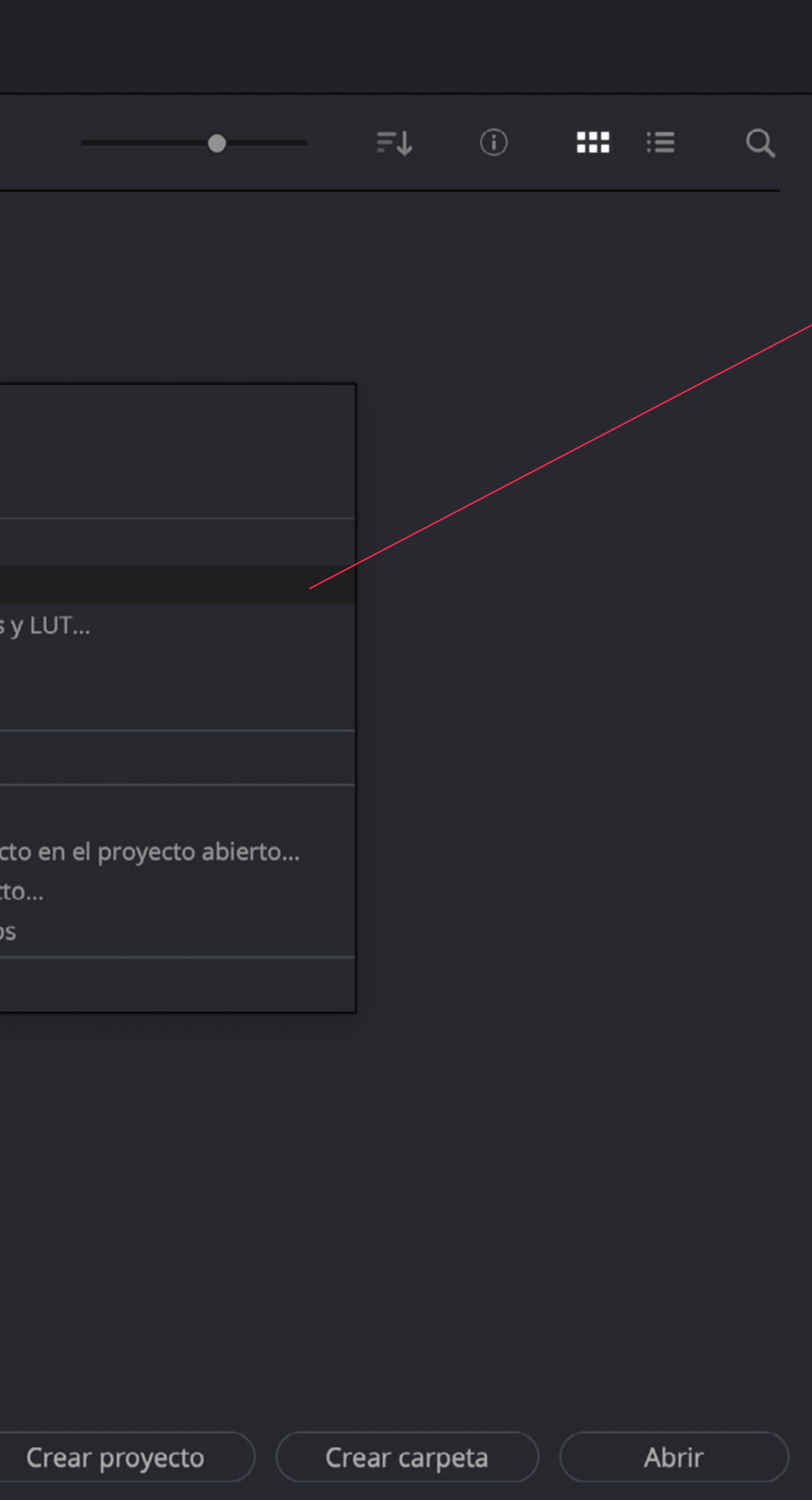

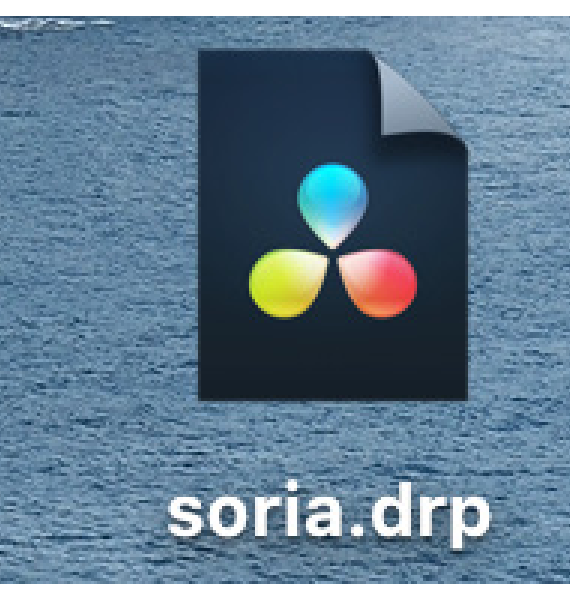

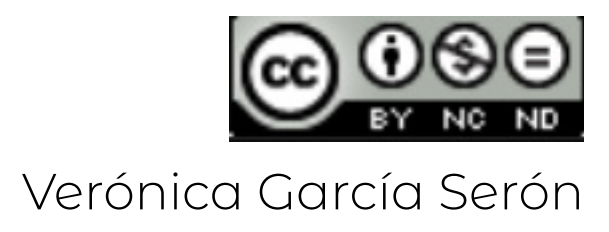

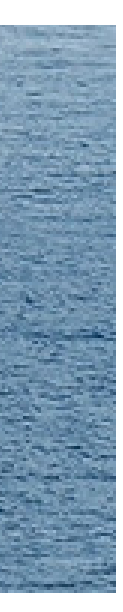

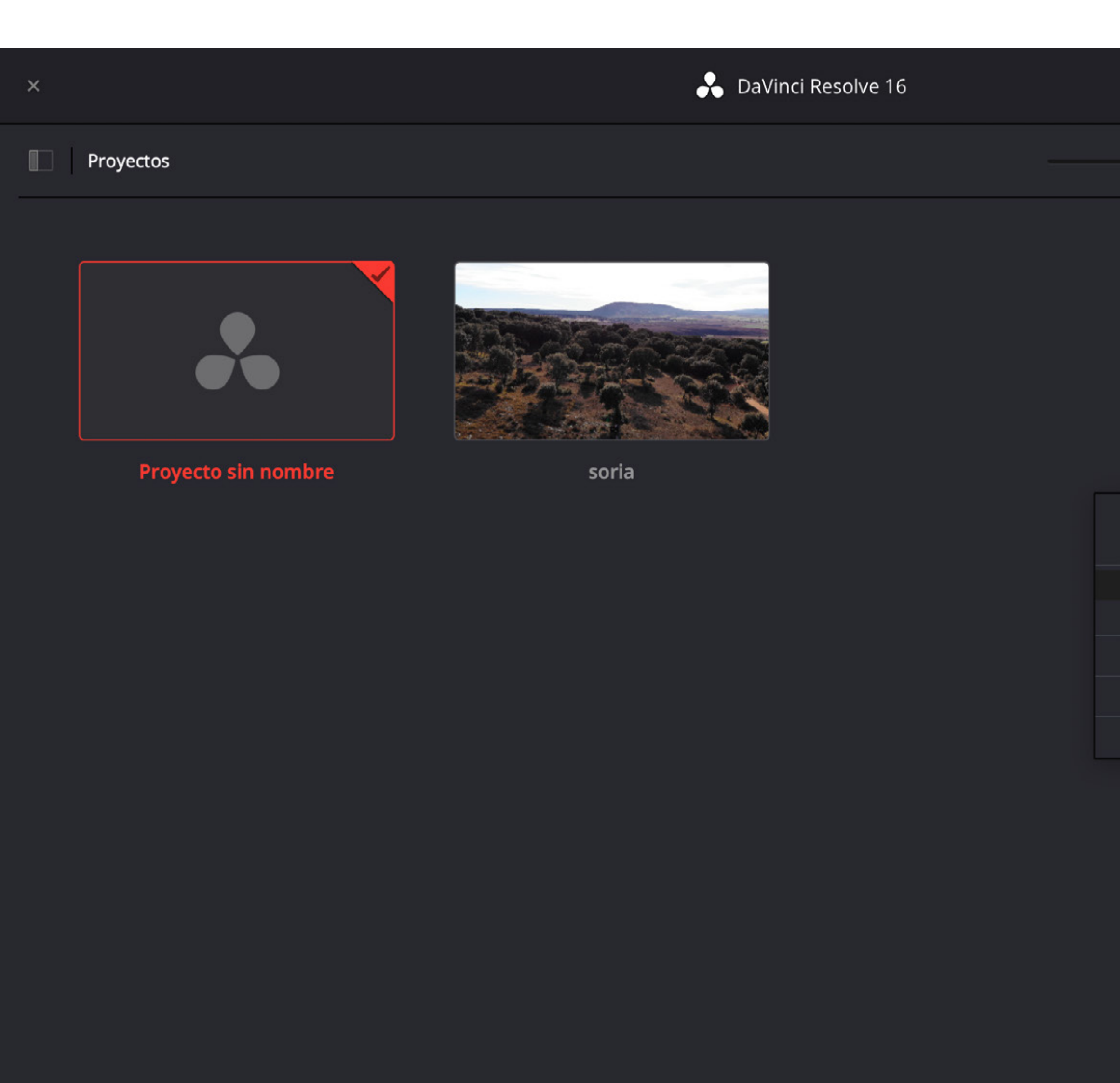

| •               | ≞t        | i         |        | ≣ | ď |  |
|-----------------|-----------|-----------|--------|---|---|--|
|                 |           |           |        |   |   |  |
|                 |           |           |        |   |   |  |
|                 |           |           |        |   |   |  |
|                 |           |           |        |   |   |  |
| Crear proyecto  |           |           |        |   |   |  |
| Crear carpeta   |           |           |        |   |   |  |
| Importar proye  | ecto      |           |        |   |   |  |
| Restaurar proy  | ecto      |           |        |   |   |  |
| Selección dinár | nica de p | royectos  |        |   |   |  |
| Otras copias de | e segurid | ad del pr | oyecto |   |   |  |
| Actualizar      |           |           |        |   |   |  |
|                 |           |           |        |   |   |  |
|                 |           |           |        |   |   |  |
|                 |           |           |        |   |   |  |

#### **GESTOR DE PROYECTOS**

En otro ordenador con el programa instalado, podremos importar el proyecto

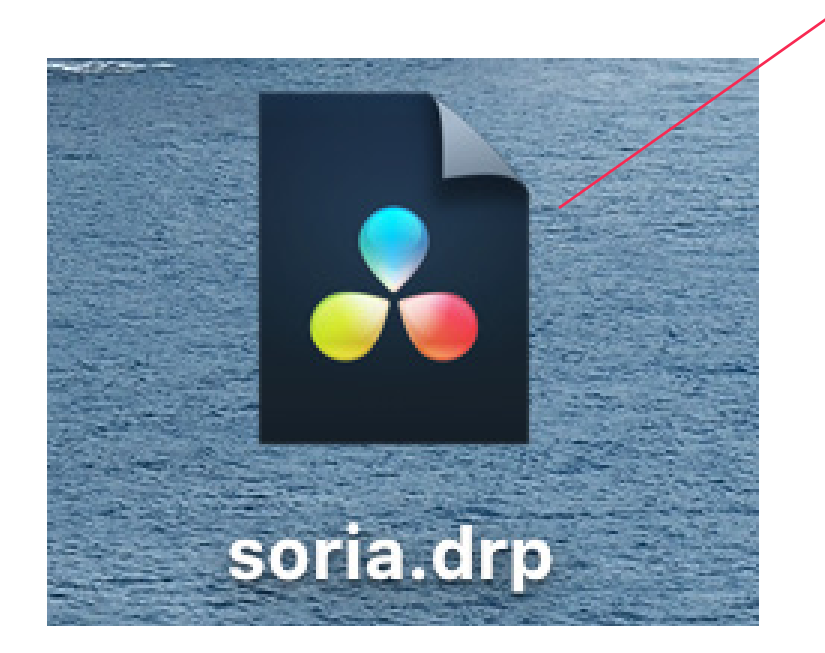

Buscaremos en nuestro pendrive o dispositivo de almacenamiento ese archivo de proyecto DaVinci y podremos seguir trabajando en ese proyecto.

Importante tener la carpeta con los vídeos máster, es decir, el bruto de las grabaciones con los clips iniciales para que el programa pueda encontrarlos.

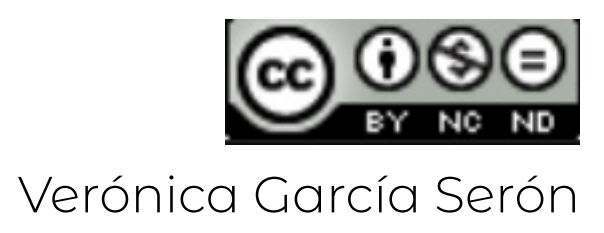

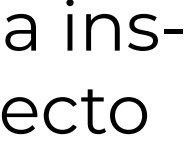

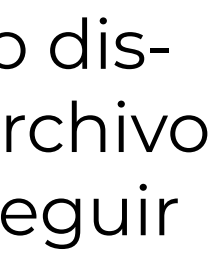

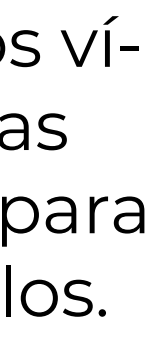

## INTERFACE

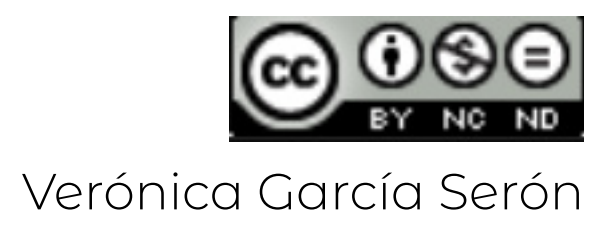

#### MENÚ

El menú de la parte superior es siempre el mismo aunque cambiemos de panel en la sección inferior.

#### SUBMENÚ

MEDIOS

sonidos...

Los submenús cambian en función del panel de edición en el que nos encontremos.

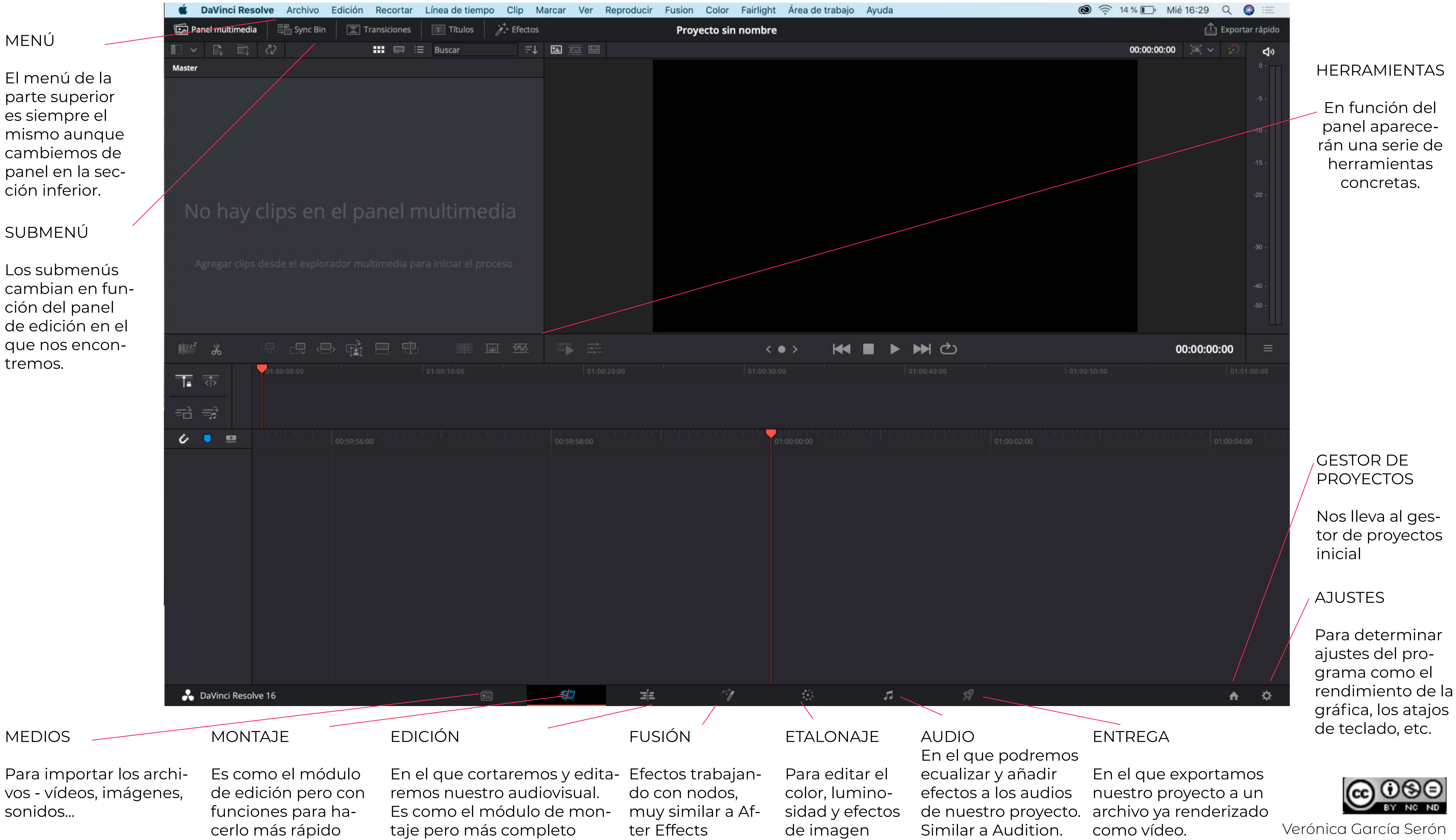

## **IMPORTAR ARCHIVOS**

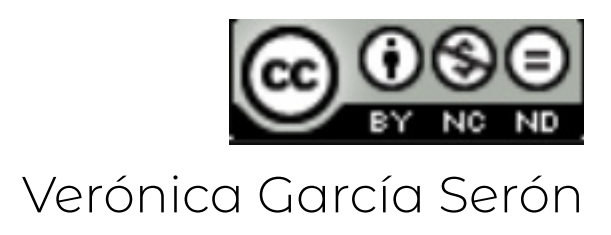

#### IMPORTAR VÍDEOS

Podemos buscar nuestros archivos desde las pestañas de acceso al disco duro de nuestro ordenador o presionar CONTROL I para que se nos abra una ventana emergente desde la que seleccionar los archivos (vídeos, imágenes, audios, etc) a importar en el proyecto

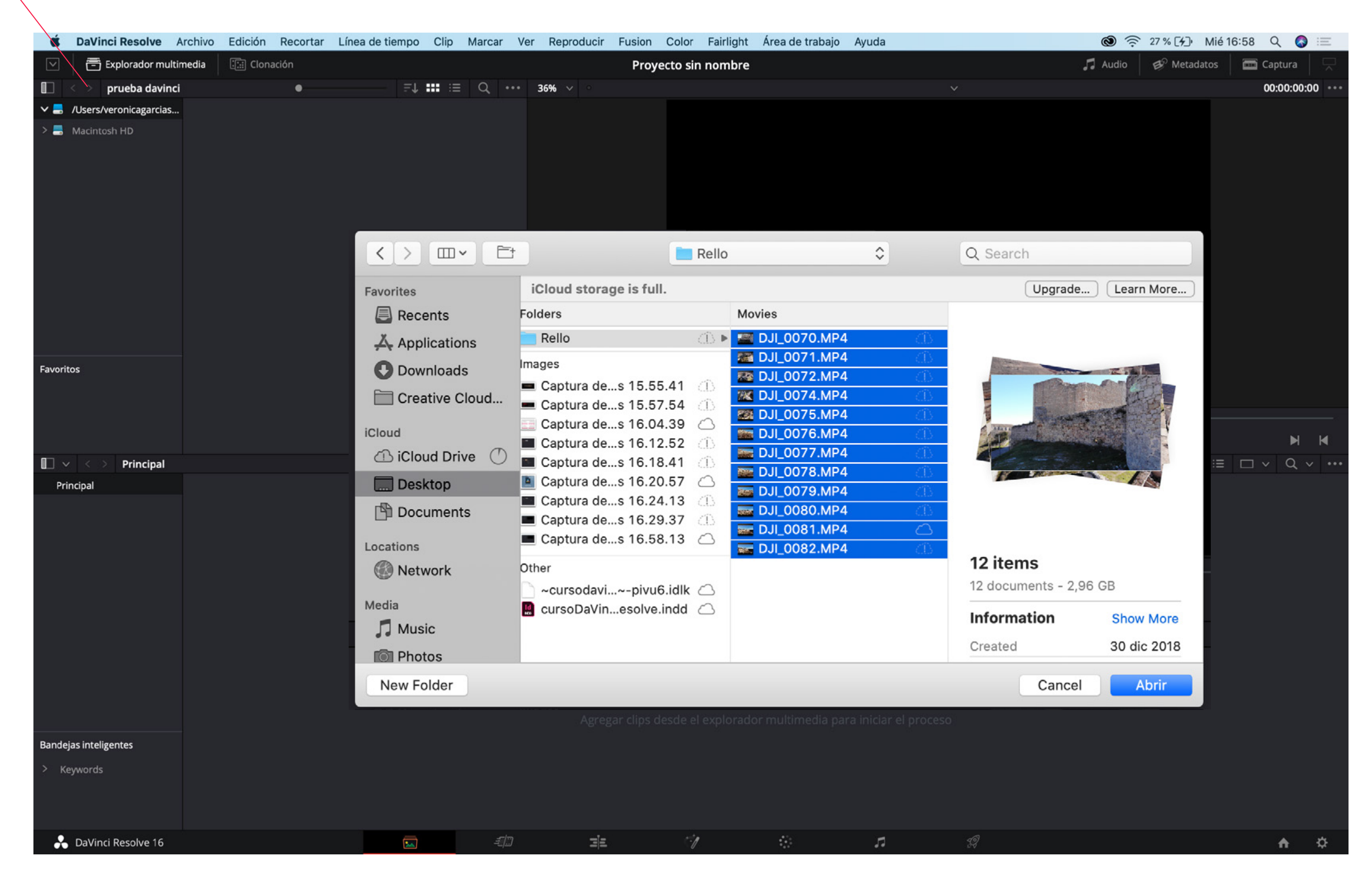

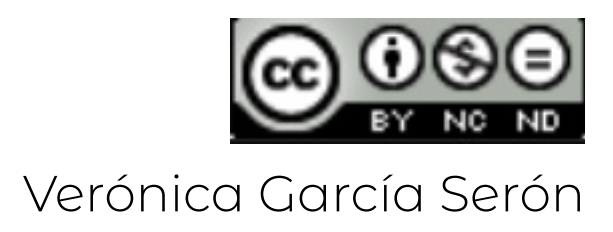

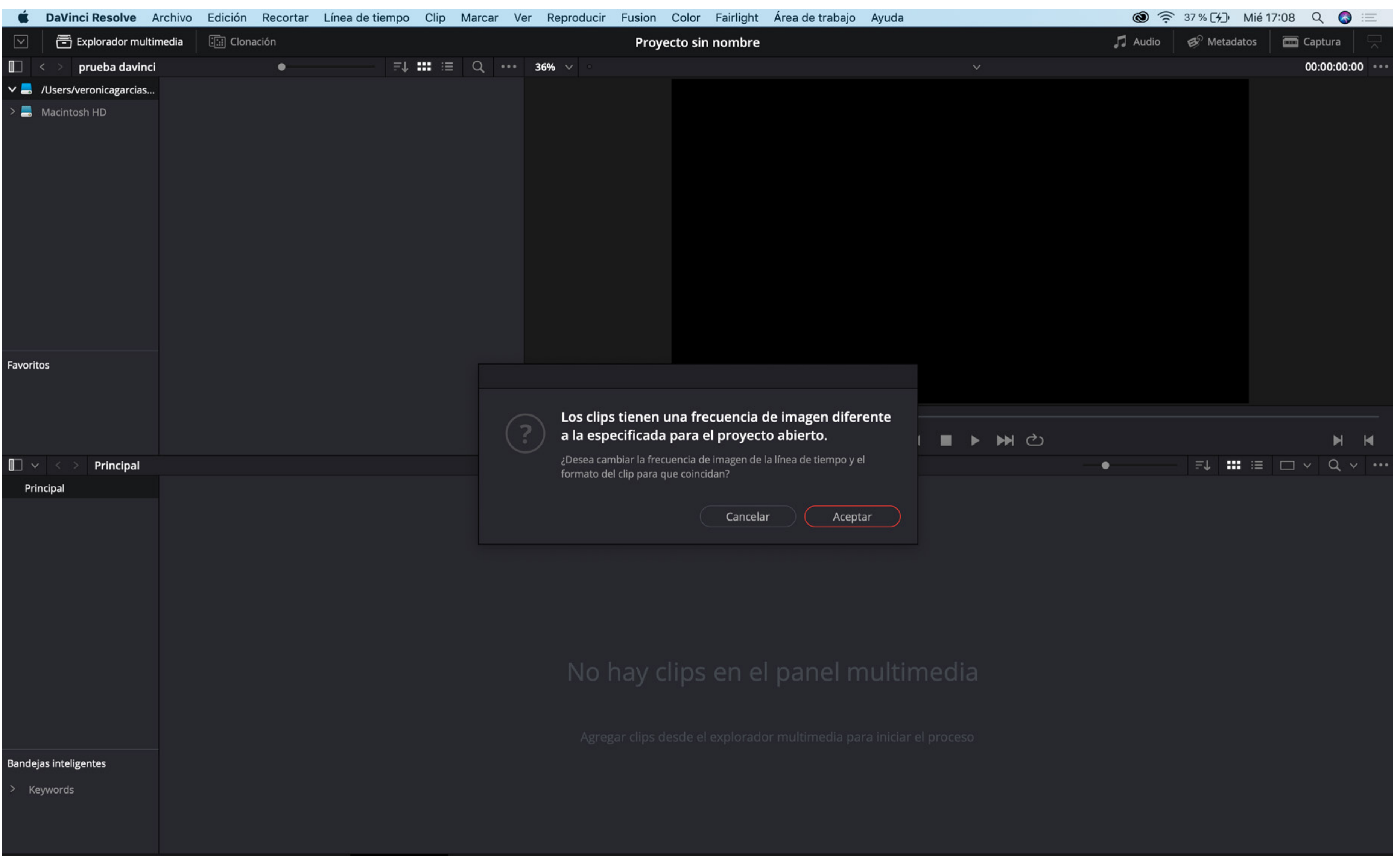

Si las dimensiones o los frames por segundo del proyecto no coinciden con los del vídeo que estamos importando, el programa nos avisa para ajustarlo.

Enlace a dimensiones vídeo Youtube: https://support.google.com/youtube/answer/6375112?co=GENIE.Platform%3DDesktop&hl=es-419 Más explicaciones sobre dimensiones y formatos de vídeo: https://www.eso.org/public/chile/videoformats/?lang

#### AJUSTES DE VÍDEO/PROYECTO

Hay dos aspectos importantes a tener en cuenta como aspectos técnicos a la hora de

1 - las **dimensiones** del vídeo/proyecto Las imágenes en digital están compuestas por píxeles (cuadraditos pequeños). En función del número de píxeles en horizontal y vertical tendremos distintas dimensiones de vídeo, también llamadas formato o resolución y relación de aspecto. Es como si midiéramos en cm, pero en lugar de cm, son píxeles. Otro dato importante es que cuando se abrevian las dimensiones, siempre se da como dato la medida en vertical, la más pequeña, ya que la relación de aspecto en pantalla siempre será 3:4 horizontal.

Estas son las resoluciones y relaciones de aspecto recomendadas para YouTube.

> 2160 píxeles: 3840 x 2160 1440 píxeles: 2560 x 1440 1080 píxeles: 1920 x 1080 720 píxeles: 1280 x 720 480 píxeles: 854 x 480 360 píxeles: 640 x 360

2 - los FPS (frames por segundo) El vídeo se basa en una sucesión de fotos/frames por segundo que superando a 16 causan que no captemos las imágenes aisladas sino una sucesión de estas - movimiento. Esto es debido a un fenómeno de nuestra visión llamado persistencia retiniana. Los frames/imágenes por segundo varían entre 24, 25 o 29...Aunque como sucede en cámaras super lentas, podemos grabar a 3000 imágenes por segundo - captaremos mejor los detalles del evento grabado.

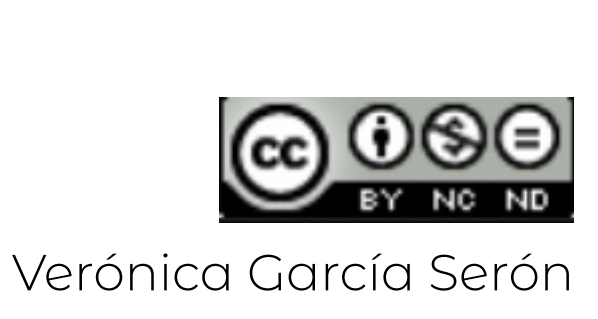

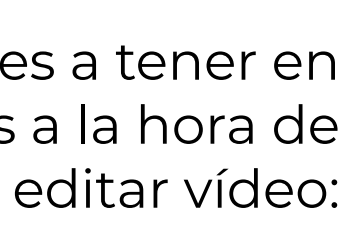

240 píxeles: 426 x 240

| Ű.           | DaVinci Resolve        | Archivo          | Edición                      | Recortar     | Línea de tien | npo Clip      | Marcar        | Ver             | Reproducir   | Fusion  | Color    | Fairlight | Área de tra | abajo |
|--------------|------------------------|------------------|------------------------------|--------------|---------------|---------------|---------------|-----------------|--------------|---------|----------|-----------|-------------|-------|
| $\checkmark$ | 🚍 Explorador mu        | Crear b          | oroyecto                     |              |               | <b>企業N</b>    |               |                 |              |         | rello    |           |             |       |
|              | < > prueba davir       | Crear I          | ínea de tien                 | npo          |               | ₩N #          | ≡ Q,          | •••• \j         | usta v       |         |          |           |             |       |
| v 🚍          | /Users/veronicagarcias | Cerrar           | línea de tie                 | mpo abiert   | а             |               |               |                 |              |         |          |           |             |       |
| > 📑          | Macintosh HD           | Guarda<br>Guarda | ar proyecto<br>ar proyecto   | como         |               | <mark></mark> |               |                 |              |         |          |           |             |       |
|              |                        | Volver           | a la última                  | versión gua  | ardada        |               |               |                 |              |         |          |           |             |       |
|              |                        | Import           | ar archivo                   |              |               | •             |               |                 |              |         |          |           |             |       |
|              |                        | Import           | ar proyecto<br>ar línea de t | <br>tiempo   |               |               |               |                 |              |         |          |           |             |       |
|              |                        | Import           | ar metadate                  | os en        |               | <b>F</b>      |               |                 |              |         |          |           |             |       |
|              |                        | Import           | ar lista por                 | lote desde   | lista EDL     |               |               |                 |              |         |          |           |             |       |
|              |                        | Export           | ar rápido                    |              |               |               |               |                 |              |         |          |           |             |       |
|              |                        | Export           | ar proyecto                  | <br>AAE/YMI  |               | æ<br>€<br>€   |               |                 |              |         |          |           |             |       |
|              |                        | Export           | ar subtítulo                 | S            |               | 0.00          |               |                 |              |         |          |           |             |       |
|              |                        | Export           | ar metadato                  | os desde     |               | •             |               |                 |              |         |          |           |             |       |
| Favor        | itos                   | Organi           | zador de pr                  | royectos     |               | <b>①1</b>     |               |                 |              |         |          |           |             |       |
|              |                        | Notas            | del proyect                  | 0            |               | 19            |               |                 |              |         |          |           |             |       |
|              |                        | Organi           | zación de a                  | rchivos      |               |               |               |                 | •            |         |          |           |             |       |
|              |                        | Recont           | formar desc                  | de bandejas  | S             |               |               |                 |              | 4       |          |           |             |       |
| -            |                        | Recont           | formar desc                  | de el explor | ador multimed | lia           |               |                 |              | Ч»      | < • >    |           |             |       |
| <b>U</b> `   | ✓ < > Principal        | Import           | ar composi                   | ción Fusion  | 1             |               |               |                 |              |         |          |           |             |       |
| Pr           | incipal                | Export           | ar composi                   | cion Fusior  | 1             | 20            | Determine the | and beaution of |              |         |          |           | 2500        |       |
|              |                        | easyD            | CP                           |              |               |               | THE A         | 7               |              | China . |          |           |             | 2     |
|              |                        |                  | 0077 MP4                     |              | L 0078 MP4    |               | 6 MP4         |                 | 0072 MP4     |         | 71 MP4   |           | 075 MP4     |       |
|              |                        | _                | J]_0077.IWF4                 |              | 1_0078.IMF4   | 0070          | 0.10174       |                 | 1_0072.141F4 | DJI_00  | 71.10174 | 0_1_0     | 075.14174   |       |
|              |                        | 100              |                              | 5-1          |               |               |               |                 |              |         |          |           |             |       |
|              |                        |                  | Sec. 1                       |              |               |               |               |                 |              |         |          |           |             |       |
|              |                        | (                | OJI_0081.MP4                 |              |               |               |               |                 |              |         |          |           |             |       |
|              |                        |                  |                              |              |               |               |               |                 |              |         |          |           |             |       |
|              |                        |                  |                              |              |               |               |               |                 |              |         |          |           |             |       |
|              |                        |                  |                              |              |               |               |               |                 |              |         |          |           |             |       |
|              |                        |                  |                              |              |               |               |               |                 |              |         |          |           |             |       |
|              |                        |                  |                              |              |               |               |               |                 |              |         |          |           |             |       |
| Bande        | ejas inteligentes      |                  |                              |              |               |               |               |                 |              |         |          |           |             |       |
| > к          | evwords                |                  |                              |              |               |               |               |                 |              |         |          |           |             |       |
|              |                        |                  |                              |              |               |               |               |                 |              |         |          |           |             |       |
|              |                        |                  |                              |              |               |               |               |                 |              |         |          |           |             |       |
|              |                        |                  |                              |              |               |               |               |                 |              |         |          |           |             |       |
|              | DaVinci Resolve 16     |                  |                              |              |               | <b></b>       | -10           |                 | III.         |         | 1        |           |             |       |

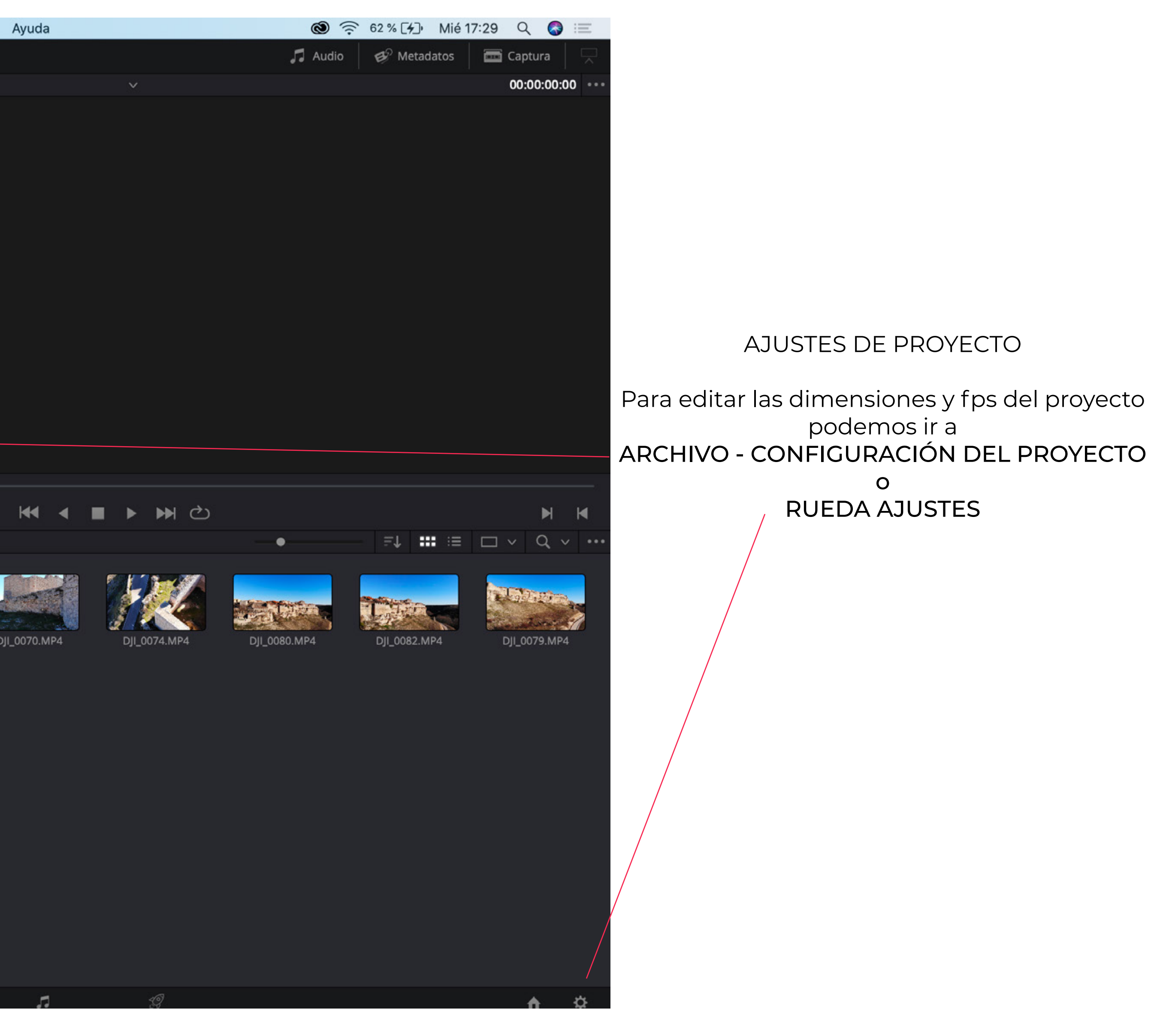

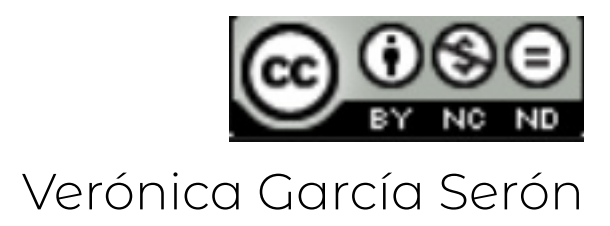

| Explorador multimedia                                                                                                    | n                           |                                 | rello                                           |
|----------------------------------------------------------------------------------------------------|-----------------------------|---------------------------------|-------------------------------------------------|
| 🔲 < > prueba davinci                                                                                                    | •                           | ∷≣ Q, •••• \justa⊨∨ ∘           |                                                 |
| ✓ ➡ /Users/veronicagarcias                                                                                                    |                             |                                 |                                                 |
| > 📕 Macintosh HD                                                                                                    |                             |                                 |                                                 |
|                                                                                                    | Configuración del proyecto: | rello                           |                                                 |
|                                                                                                    | Ajustes predeterminados     | Formato de la línea de tiempo   |                                                 |
|                                                                                                    | Ajustes principales         | Resolución                      | 3840 x 2160 Ultra HD 🗸 🗸                        |
|                                                                                                    | Redimensionamiento          |                                 | Para 3840 x 2160                                |
|                                                                                                    | Gestión cromática           | Aspecto del pixel               | Cuadrado                                        |
|                                                                                                    | Opciones generales          |                                 |                                                 |
|                                                                                                    | Ajustes RAW                 |                                 | Cinemascope                                     |
|                                                                                                    | Captura y reproducción      | Frecuencia de imagen            | 47.952 ∨ f/s                                    |
|                                                                                                    | Subtítulos                  |                                 | Usar código de tiempo con omisión de fotogramas |
| Favoritos                                                                                                    | Fairlight                   | Frecuencia de reproducción      | 47.952 f/s                                      |
|                                                                                                    |                             |                                 | Activar procesamiento de campos de video        |
|                                                                                                    |                             | Monitorización de imágenes      |                                                 |
| Principal                                                                                                    |                             | Formato de video                | NTSC ~                                          |
| Principal                                                                                                    |                             |                                 | SDI 4:4:4                                       |
|                                                                                                    |                             |                                 | Nivel A para SDI 3G                             |
| and the second second se |                             |                                 |                                                 |
| DJI_0077.MP4                                                                                                    |                             | Configuración de conexiones SDI | Un enlace                                       |
|                                                                                                    |                             |                                 | Cuatro enlaces                                  |
|                                                                                                    |                             | Niveles de datos                | Video                                           |
| DJI_0081.MP4                                                                                                    |                             |                                 | Completo                                        |
|                                                                                                    |                             |                                 | Retain sub-black and super-white data           |
|                                                                                                    |                             | Profundidad de bits             | 10 bits V                                       |
|                                                                                                    |                             | Ajuste del monitor              | Bilineal V                                      |
|                                                                                                    |                             |                                 | Usar Rec601 Matrix para una salida SDI en 4:2:2 |
|                                                                                                    |                             |                                 |                                                 |
| Bandejas inteligentes                                                                                                    |                             |                                 |                                                 |
| > Keywords                                                                                                    |                             |                                 |                                                 |
|                                                                                                    |                             |                                 |                                                 |

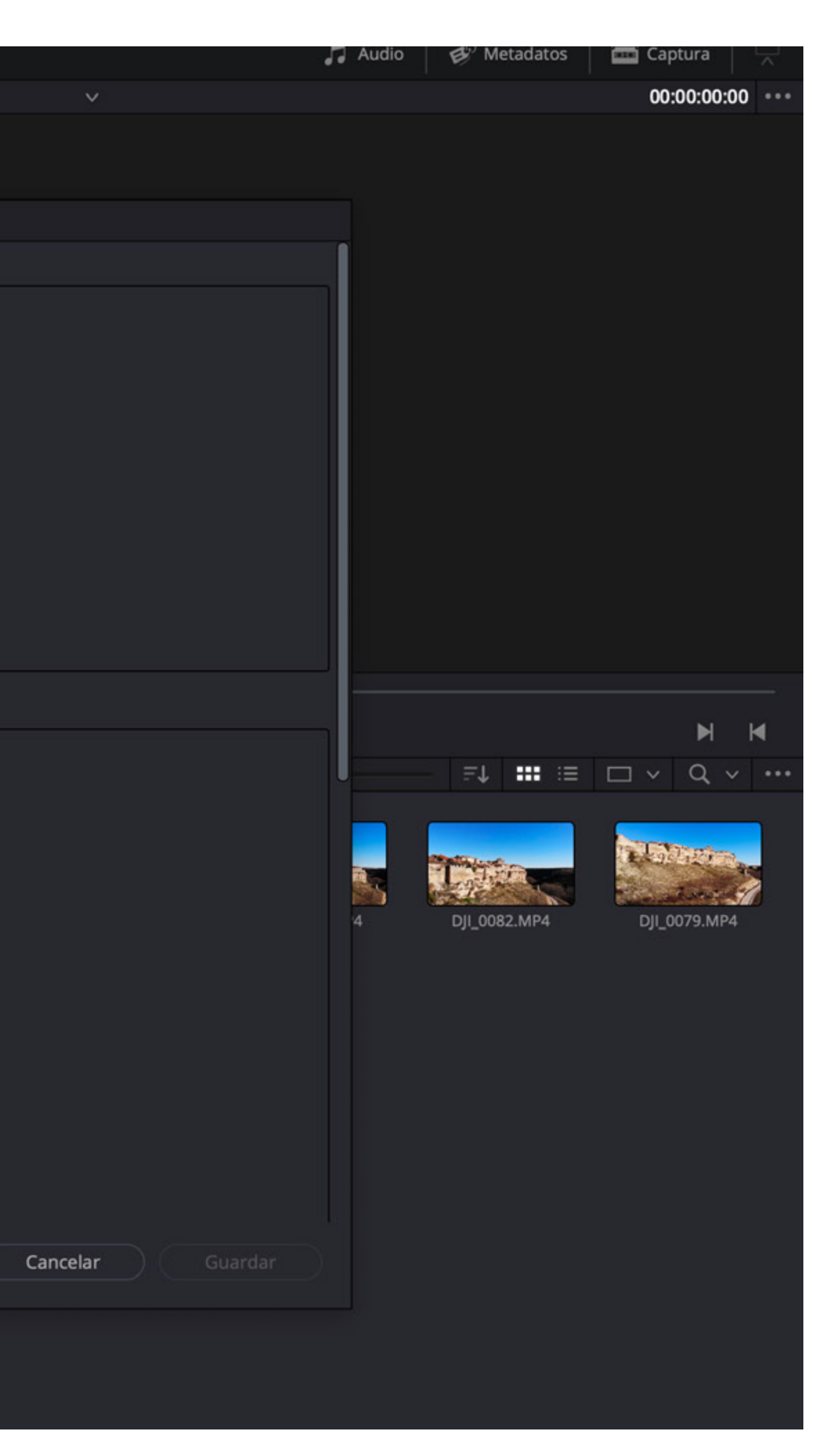

#### AJUSTES DE PROYECTO

En este caso el vídeo importado tenía DIMENSIONES: 3840X2160 FPS: 47.952

Si al importar nuestros vídeos las **dimensiones** de estos no coinciden con las recomendadas por Youtube, lo mejor podría ser dejar el proyecto con las dimensiones que deseemos (youtube en este caso por ser la salida de los vídeos) y ajustar nuestros vídeos al formato.

En cuanto a los FPS es mejor no usar un proyecto con más fotogramas por segundo que nuestros clips, puesto que el programa deberá inventar los fotogramas.

La ventana emergente de dos diapositivas atrás que dice: "los frames tienen una frecuencia de imagen diferente a las especificaciones del proyecto abierto", me indica que el proyecto tenía menos fps que los vídeos importados, por lo que al aceptar estoy cambiando el proyecto a los fps de los vídeos importados.

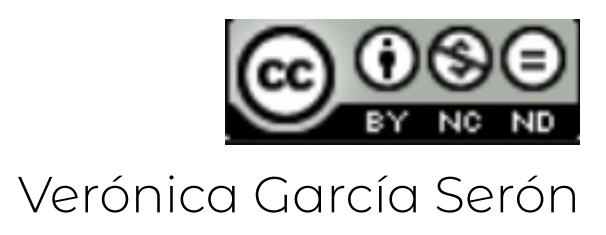

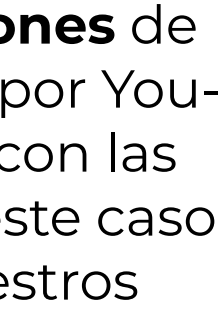

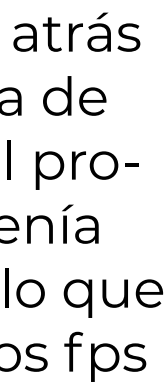

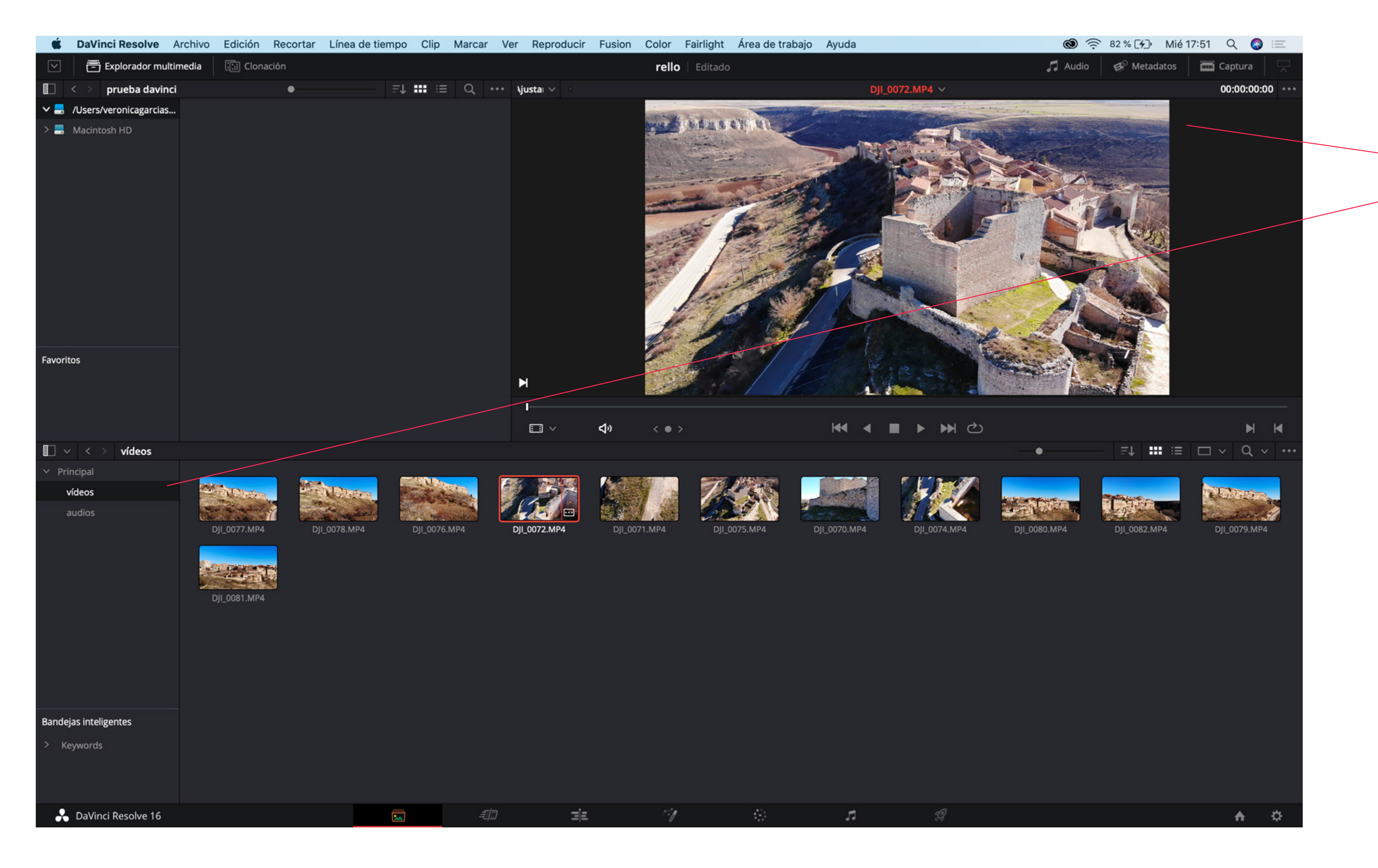

#### ORGANIZAR ARCHIVOS

Con nuestros archivos importados podemos:

Hacer una previsualización de estos
 Organizar en carpetas en la ventana de la izquierda - principal

Y estaríamos preparados para comenzar a editar.

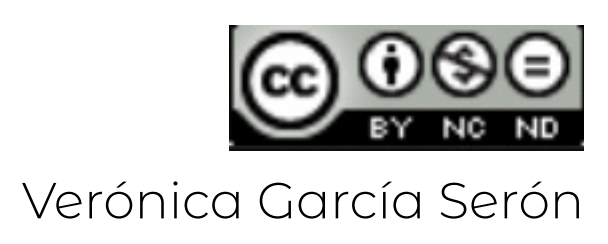

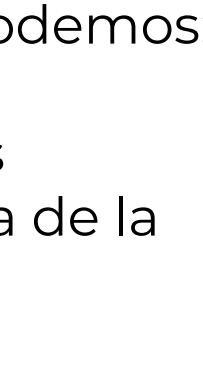

# EDITAR VÍDEO

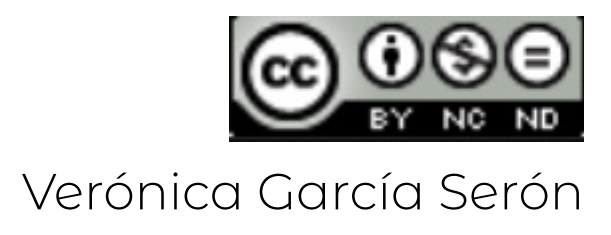

#### PANEL MULTIMEDIA

En esta sección tenemos nuestros archivos Podemos importar más o seleccionarlos para

CREAR LÍNEA DE TIEMPO

Si arrastramos uno de nuestros clips a la parte inferior se nos crea una línea de tiempo con la configuración del proyecto que hemos determinado en ajustes de proyecto.

#### **MONTAJE RÁPIDO**

En este caso estamos en la ventana de montaje rápido. Sería igual que la siguiente - edición, pero esta última es más completa.

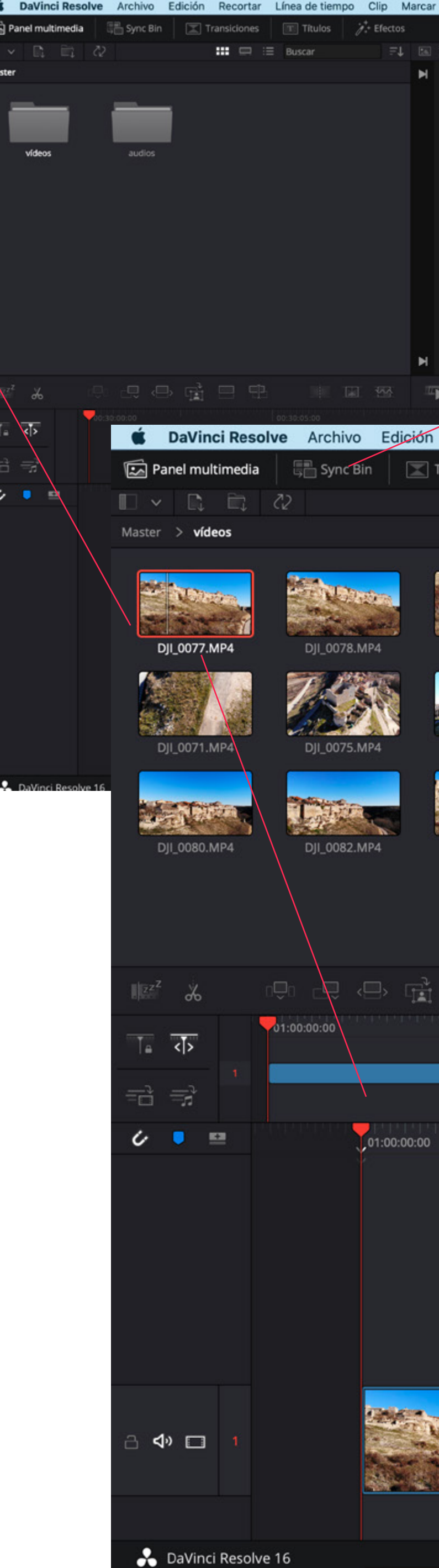

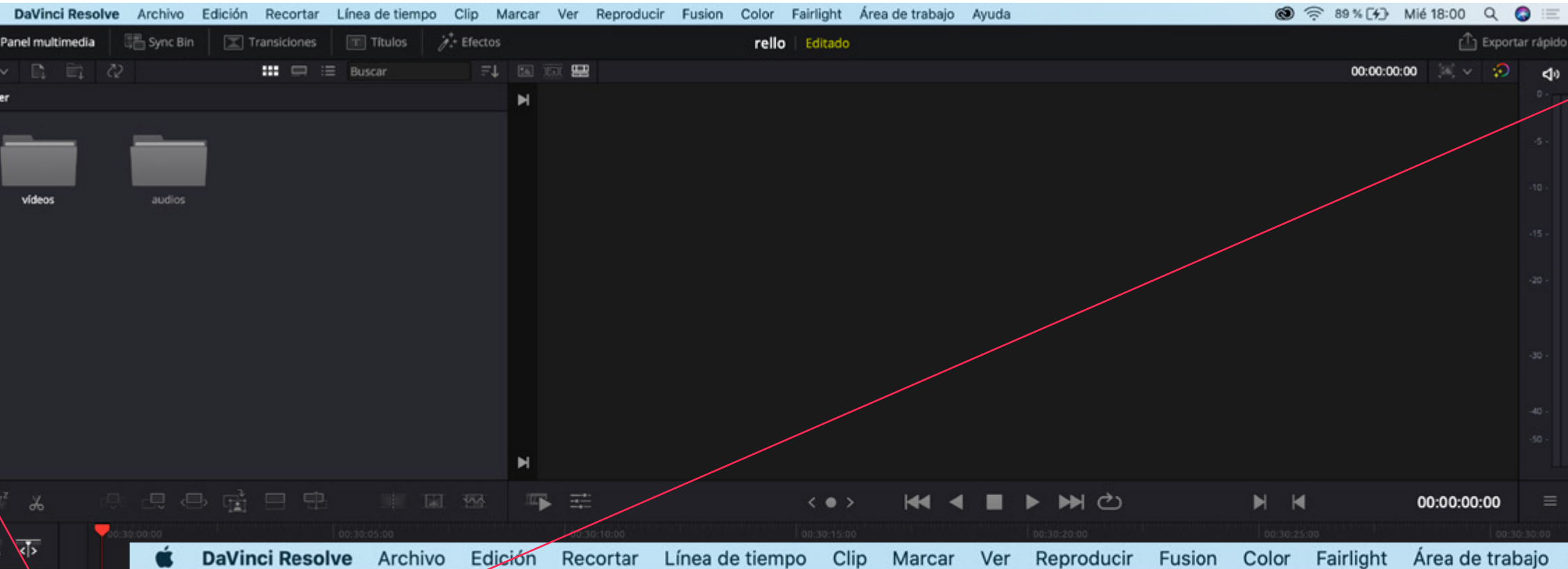

#### SYNC BIN Simula una producción multicámara

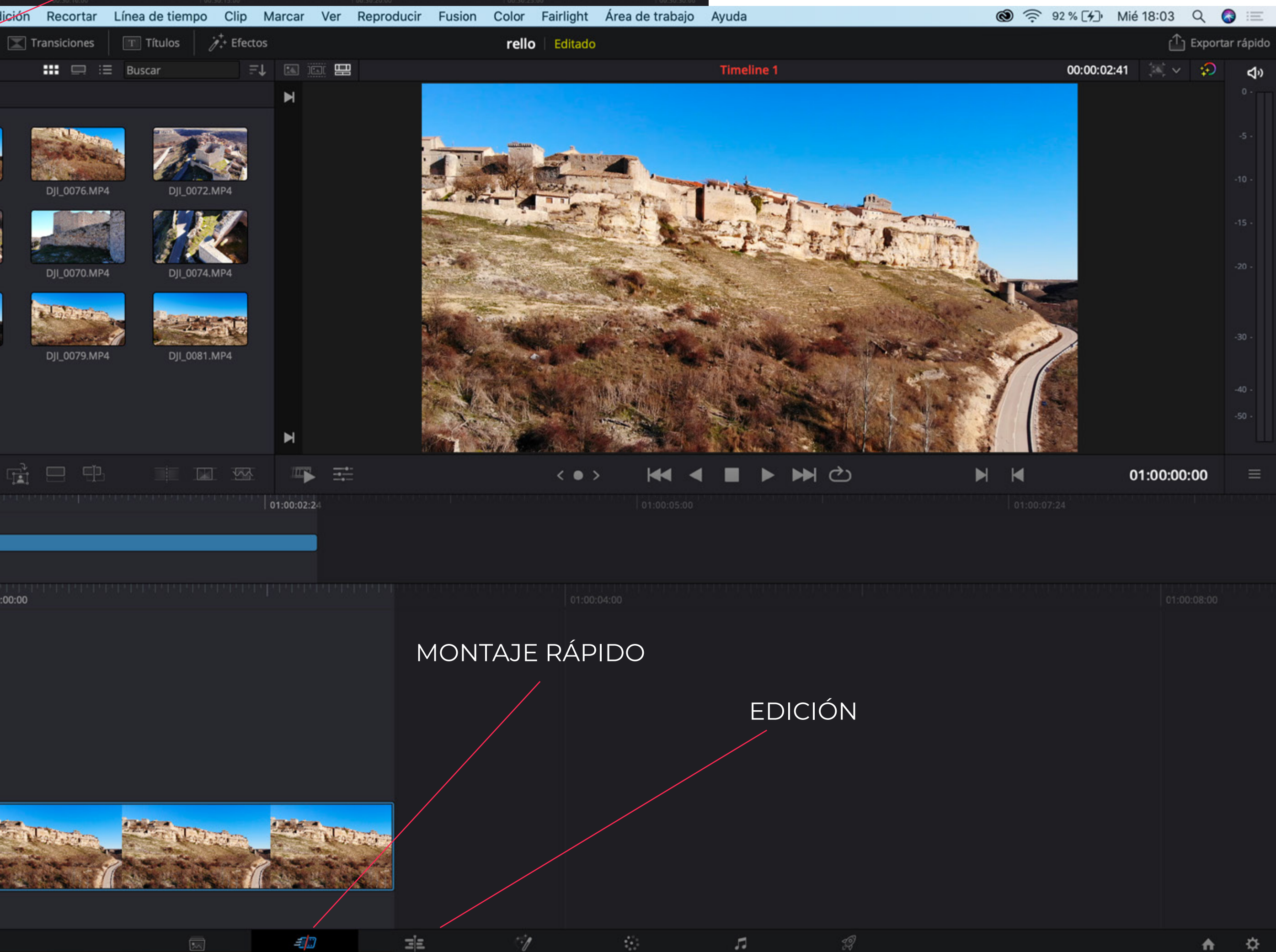

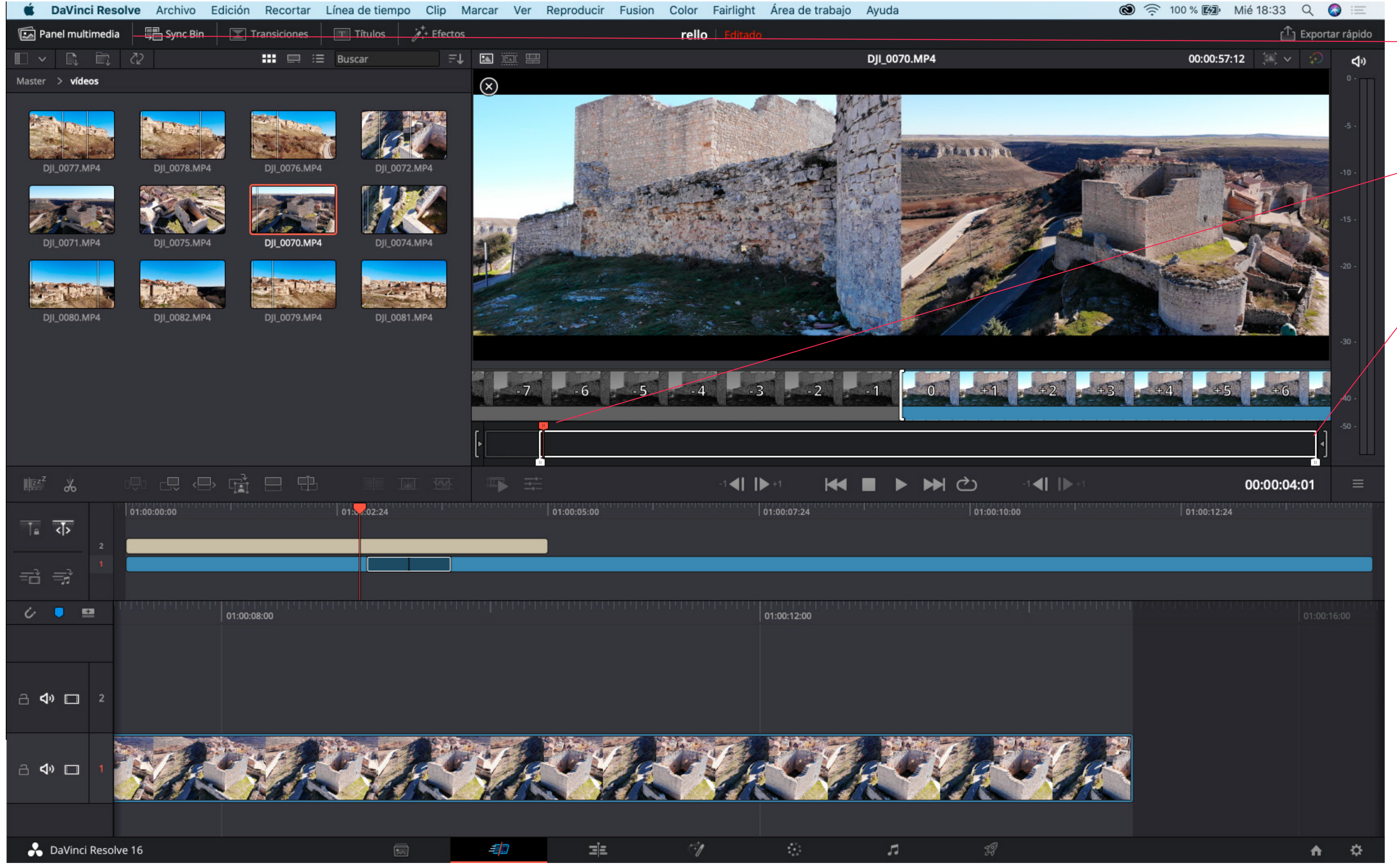

En esta ventana de edición rápida y seleccionado panel multimedia, podemos clickar en cada clip que se nos abrirá a la derecha y ajustando los selecctores de tiempo cuando los tengamos arrastramos el fragmento de vídeo a la parte inferior/línea de tiempo dónde queramos

#### SELECCIÓN DE FRAGMENTOS DE LOS **CLIPS MÁSTER**

Al bruto grabado se le denomina máster. este paso explica la extracción de fragmentos para el vídeo final a partir del

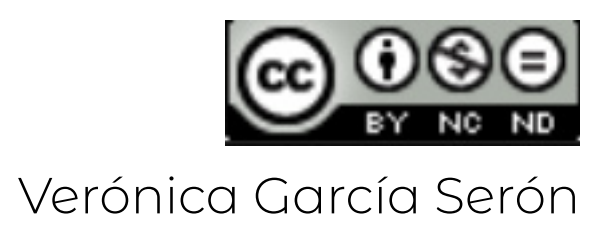

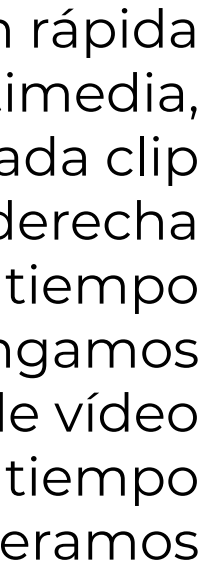

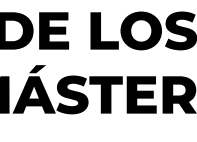

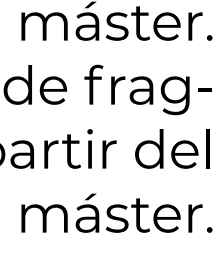

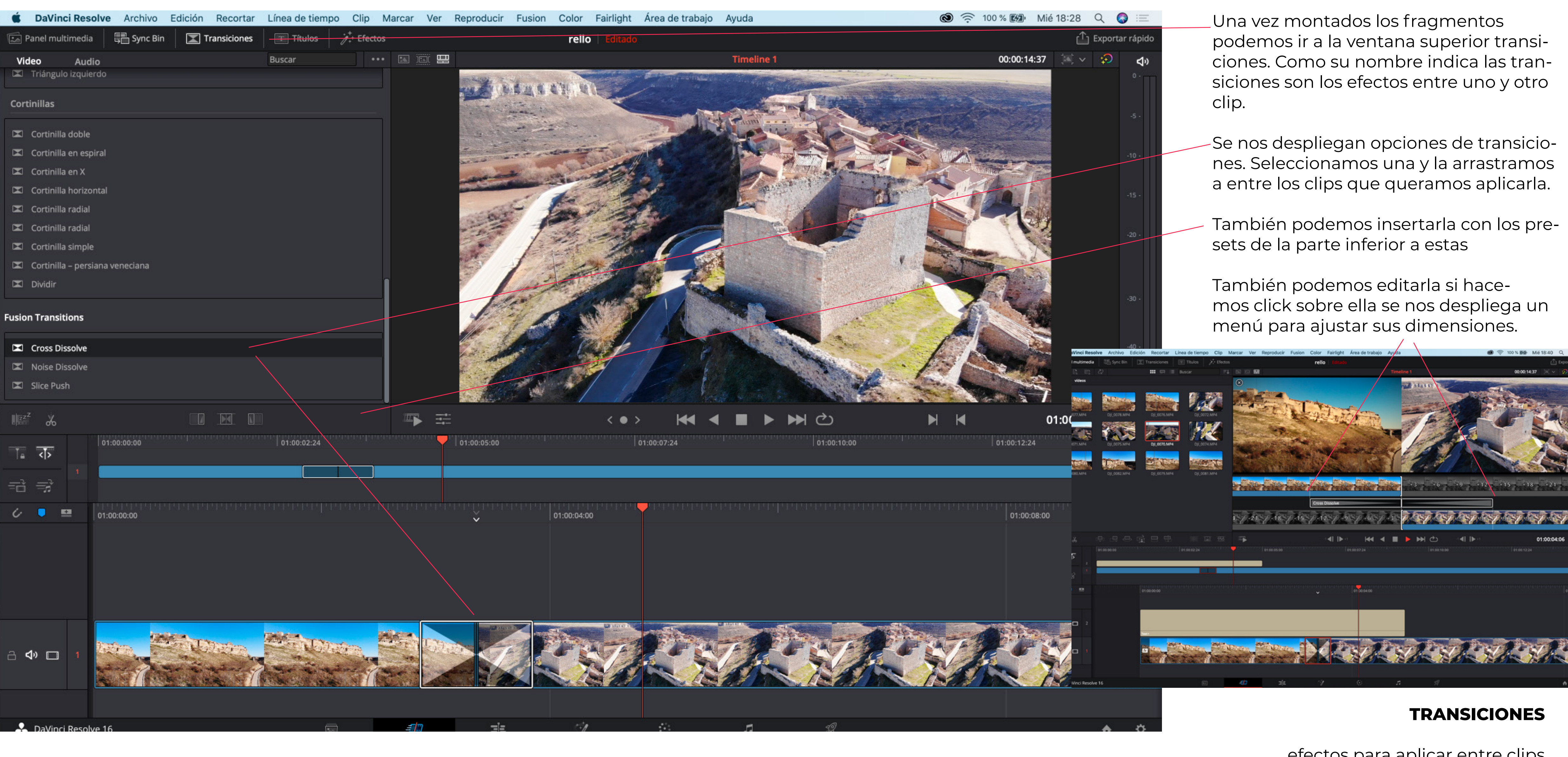

efectos para aplicar entre clips en lugar de corte (pasar de un clip a otro sin transición)

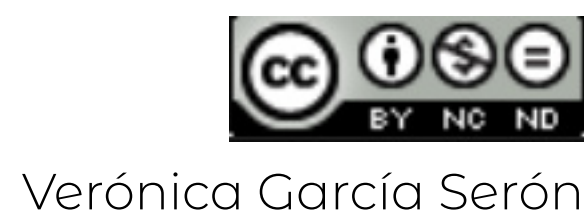

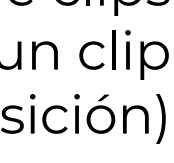

| Ś     | DaVinci Resolve          | Archivo        | Edición | Recortar     | Línea de tiempo | Clip              | Marcar V       | Ver   | Reproducir     | Fusion                                                                                                    | Color               | Fairlight | Área de trabajo | Ayuda                |
|-------|--------------------------|----------------|---------|--------------|-----------------|-------------------|----------------|-------|----------------|----------------------------------------------------------------------------------------------------|---------------------|-----------|-----------------|----------------------|
| 5     | Panel multimedia         | 📳 Sync Bin     |         | Transiciones | T Títulos       | <u>∦</u> + Efecto | os             |       |                |                                                                                                    | rello               | Editado   |                 |                      |
|       |                          |                |         |              | Buscar          |                   | • 🖪 🔟          |       |                |                                                                                                    |                     |           |                 | Timeline 1           |
| Títuk | os                       |                |         |              |                 |                   |                |       |                | AL                                                                                                    | Max                 |           | Contra Conten   |                      |
|       |                          |                |         |              |                 |                   |                |       | HUN ALL        |                                                                                                    | 4 H H               | Re-       |                 | A PARTY OF           |
| T     | Desplazar                |                |         |              |                 |                   |                |       |                | and a second                                                                                                    |                     |           |                 |                      |
| T     | Tercio inferior (centro  | )              |         |              |                 | *                 |                |       | A and          | .2.                                                                                                    | 1000                | . We      |                 | in the second second |
| T     | Tercio inferior (derech  | na)            |         |              |                 |                   |                |       | Street at a    |                                                                                                    |                     | PT IN IS  |                 | A CONTRACT           |
| T     | Tercio inferior (izquier | rda)           |         |              |                 |                   | J              |       | Decision in    | -                                                                                                    | 1                   |           | *               |                      |
| +     | Text+                    |                |         |              |                 |                   |                |       | and the second | Sublimet .                                                                                                    | State of the second |           | Ser.            | and the              |
| T     | Texto                    |                |         |              |                 |                   |                |       | - and the      | 5-                                                                                                    | Carton              |           |                 | the second           |
| Títul |                          |                |         |              |                 |                   |                |       | and the second | 1                                                                                                    |                     |           |                 |                      |
| Tituk | os rusion                |                |         |              |                 |                   |                |       | -              | 1                                                                                                    | The state           | · Ja      |                 |                      |
| 4     | 3D Lower 3rd Flipping    | ; 2Line        |         |              |                 |                   |                |       | -3-            | 1                                                                                                    | 1                   | 2         |                 |                      |
| 4     | 3D Lower 3rd Multipla    | ane Backgrou   | nd      |              |                 |                   |                |       |                | Just ;                                                                                                    |                     |           | of the          | - States             |
| 4     | 3D Lower 3rd Plane B     | ehind Slide Ir |         |              |                 |                   |                |       | 1              | A. The second second se |                     | State of  | 714             | 1.19                 |
| 4     | 3D Lower 3rd Plane Sl    | lide In        |         |              |                 |                   |                |       | 111-5          | 1 de                                                                                                    |                     | 8 2       |                 |                      |
| 4     | 3D Lower 3rd Planes F    | Rotating In    |         |              |                 |                   |                |       |                |                                                                                                    | 1                   | 200       | 17 2            |                      |
| 4     | 3D Lower 3rd Rotating    | g Plane 2 Line |         |              |                 |                   |                |       |                |                                                                                                    |                     |           | E               |                      |
| 4     | 3D Lower 3rd Shelf       |                |         |              |                 |                   |                |       |                | and which                                                                                                    |                     | 10        |                 |                      |
| 4     | 2D Lower 3rd Cliding I   | Black          |         |              |                 |                   |                |       | and the second |                                                                                                    |                     |           |                 |                      |
|       | <sup>z</sup> oo          | 000            |         |              |                 |                   |                |       |                |                                                                                                    |                     | < • >     |                 |                      |
|       | 01:0                     | 00:00:00       |         |              | 01:00:02:24     |                   |                |       | 01:00:05:00    |                                                                                                    |                     |           | 01:00:07:24     |                      |
| T.    | A                        |                |         |              |                 |                   |                |       |                |                                                                                                    |                     |           |                 |                      |
|       |                          |                |         |              |                 |                   |                |       |                |                                                                                                    |                     |           |                 |                      |
| =2    | i 🚔                      |                |         |              |                 |                   |                |       |                |                                                                                                    |                     |           |                 |                      |
| 6     | <b>•</b> ••              |                |         | 00-00-00     |                 |                   |                |       |                |                                                                                                    |                     |           |                 |                      |
| Ŭ     |                          |                | 101.    | .00.00.00    |                 |                   |                |       |                |                                                                                                    | ~                   |           | 01100:04:00     |                      |
|       |                          |                |         |              |                 |                   |                |       |                |                                                                                                    |                     |           |                 |                      |
|       |                          |                |         |              |                 |                   |                |       |                |                                                                                                    |                     |           |                 |                      |
| а     | <b>4) 🗖</b> 2            |                |         |              |                 |                   |                |       |                |                                                                                                    |                     |           |                 |                      |
|       |                          |                | Tex     | t+           |                 |                   |                |       |                |                                                                                                    |                     |           |                 |                      |
|       |                          |                |         |              | i.com           | Tallcon.          |                | and a | iden           | 2M                                                                                                    |                     |           | - Harb          | - 1440               |
| а     | <b>⊲</b> » 🗖 1           |                | f×      |              | Call Others     | -                 | Contraction of |       | ALC DEC        |                                                                                                    |                     |           | E TAL           | S ATA                |
|       |                          |                |         | to The       | Section 1       | A STATE           | Constanting of | 1     | and the second | 1                                                                                                    |                     |           | A DA            |                      |
|       |                          |                |         |              |                 |                   |                |       |                |                                                                                                    |                     |           |                 |                      |
|       |                          |                |         |              |                 |                   |                |       |                |                                                                                                    |                     |           |                 |                      |
| - A   | DaVinci Resolve 16       |                |         |              |                 |                   | - <b>- - -</b> |       | 32             |                                                                                                    | -1                  |           |                 | 13                   |

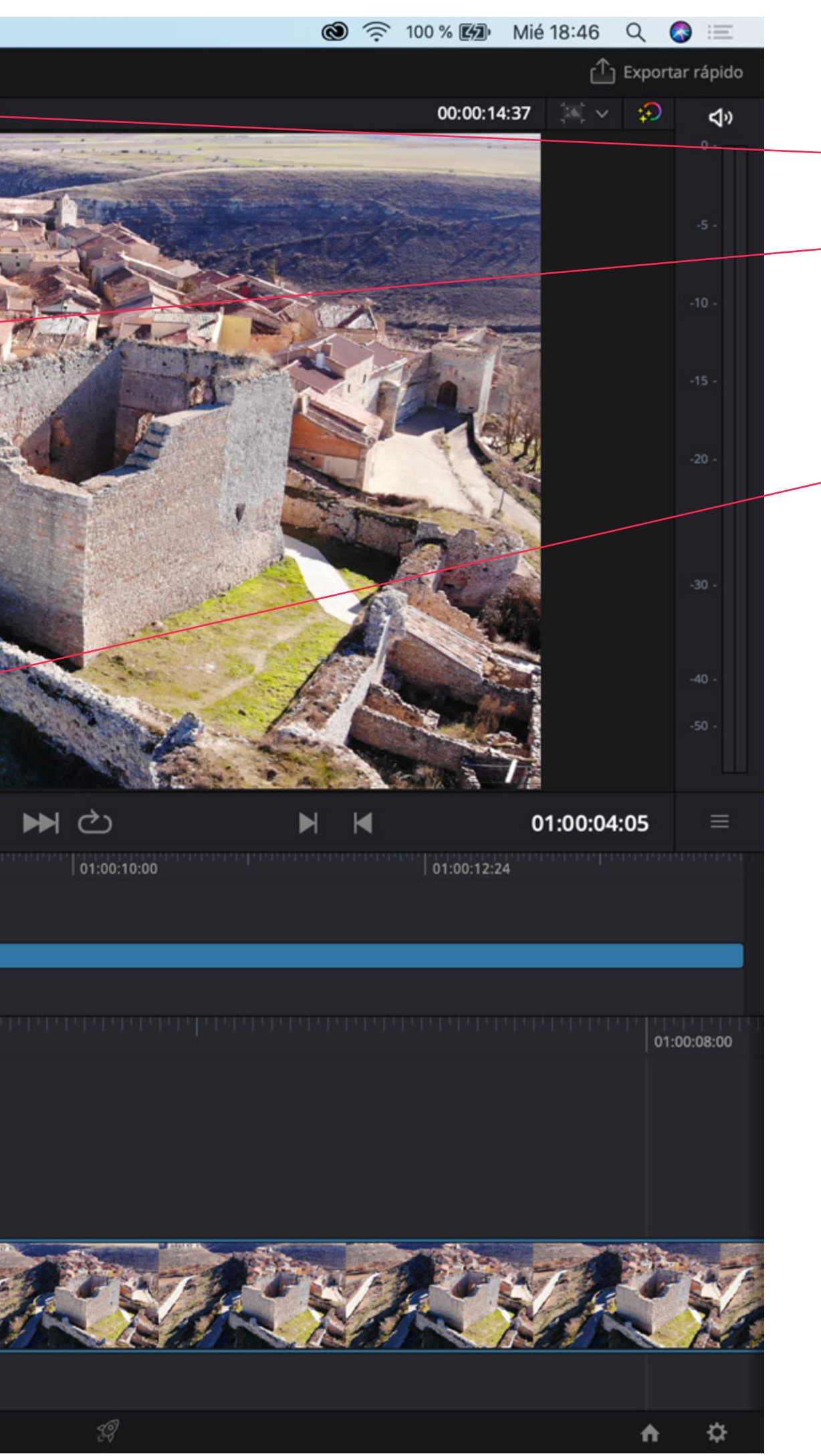

#### TÍTULOS

Si queremos añadir texto sobre los clips en la ventana títulos se nos despliegan distintos tipos clickamos sobre uno de ellos y lo arrastramos a la línea de tiempo.

Para editar ese texto lo seleccionamos y clickamos en edición rápida

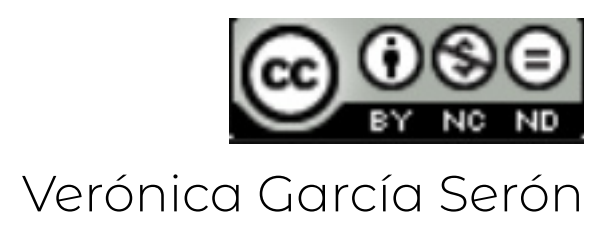

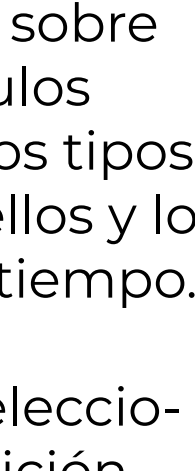

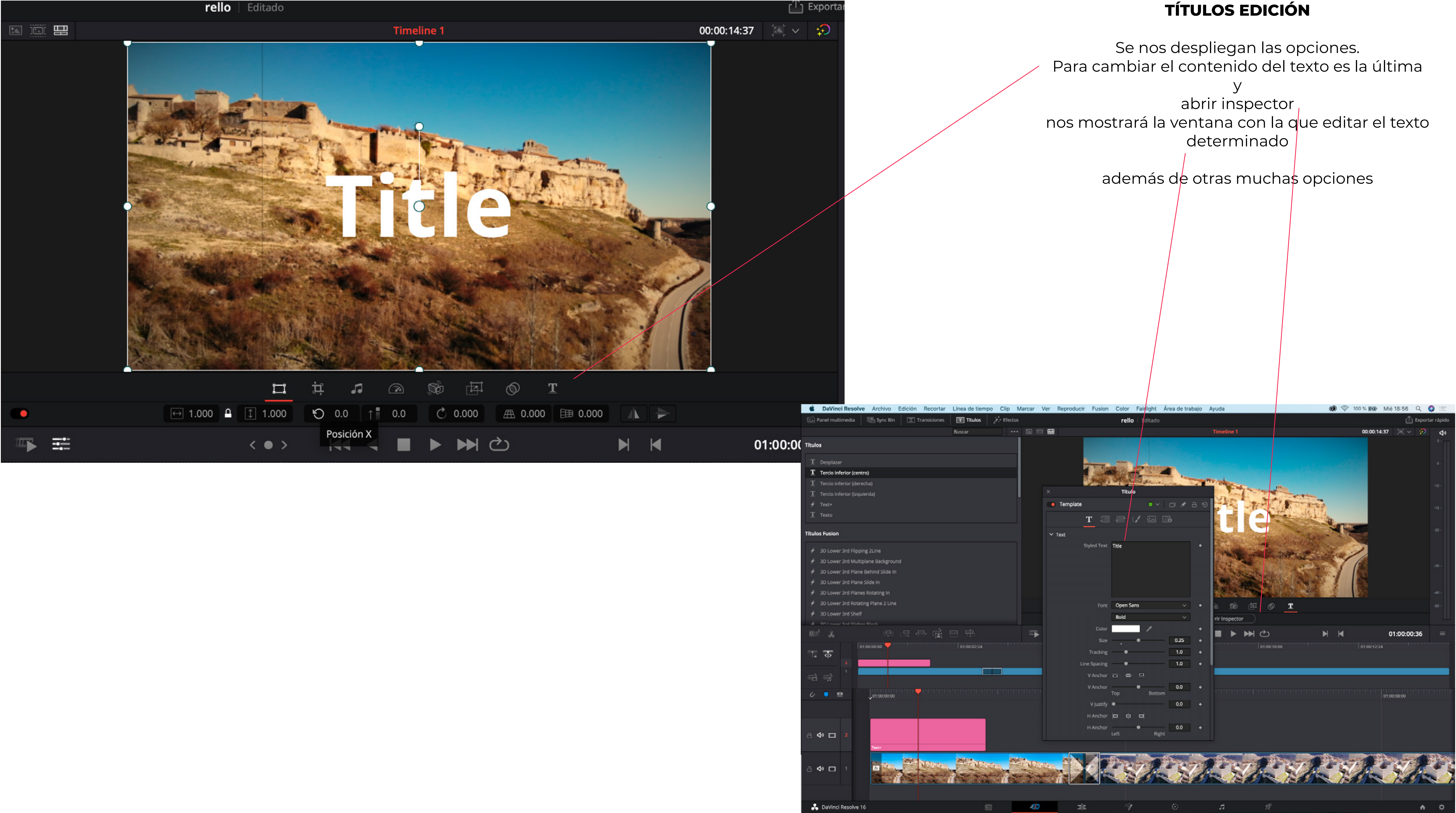

#### TÍTULOS EDICIÓN

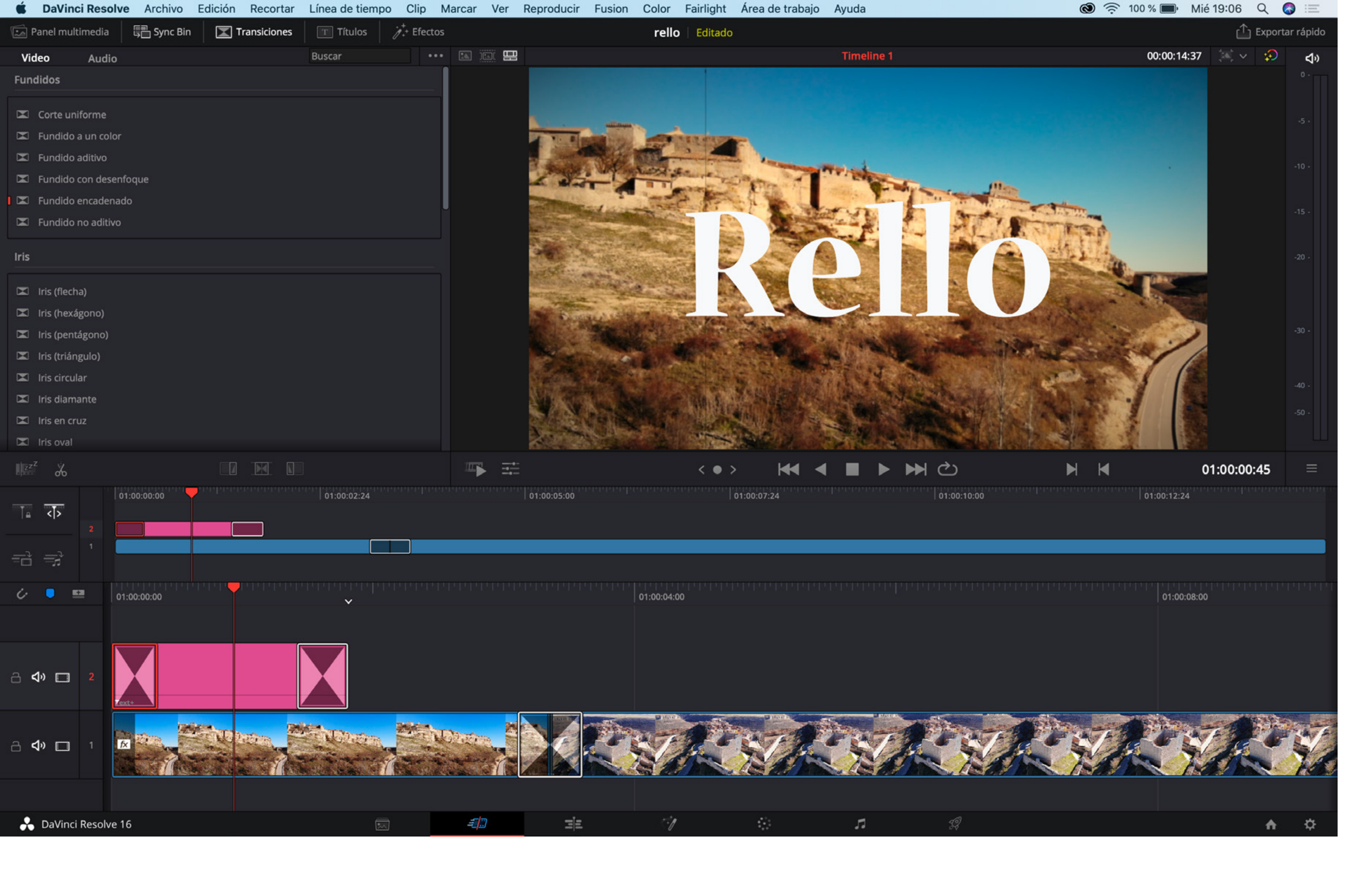

#### EDICIÓN TÍTULOS

A los títulos también podemos añadirles transiciones para que no entren en corte (abruptamente)

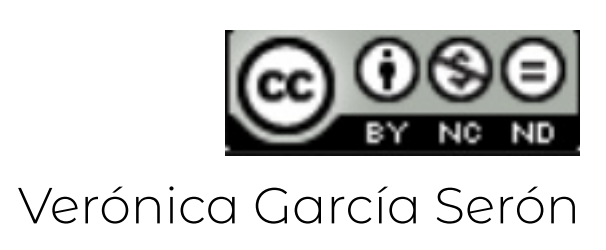

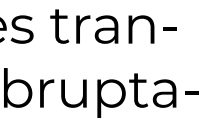

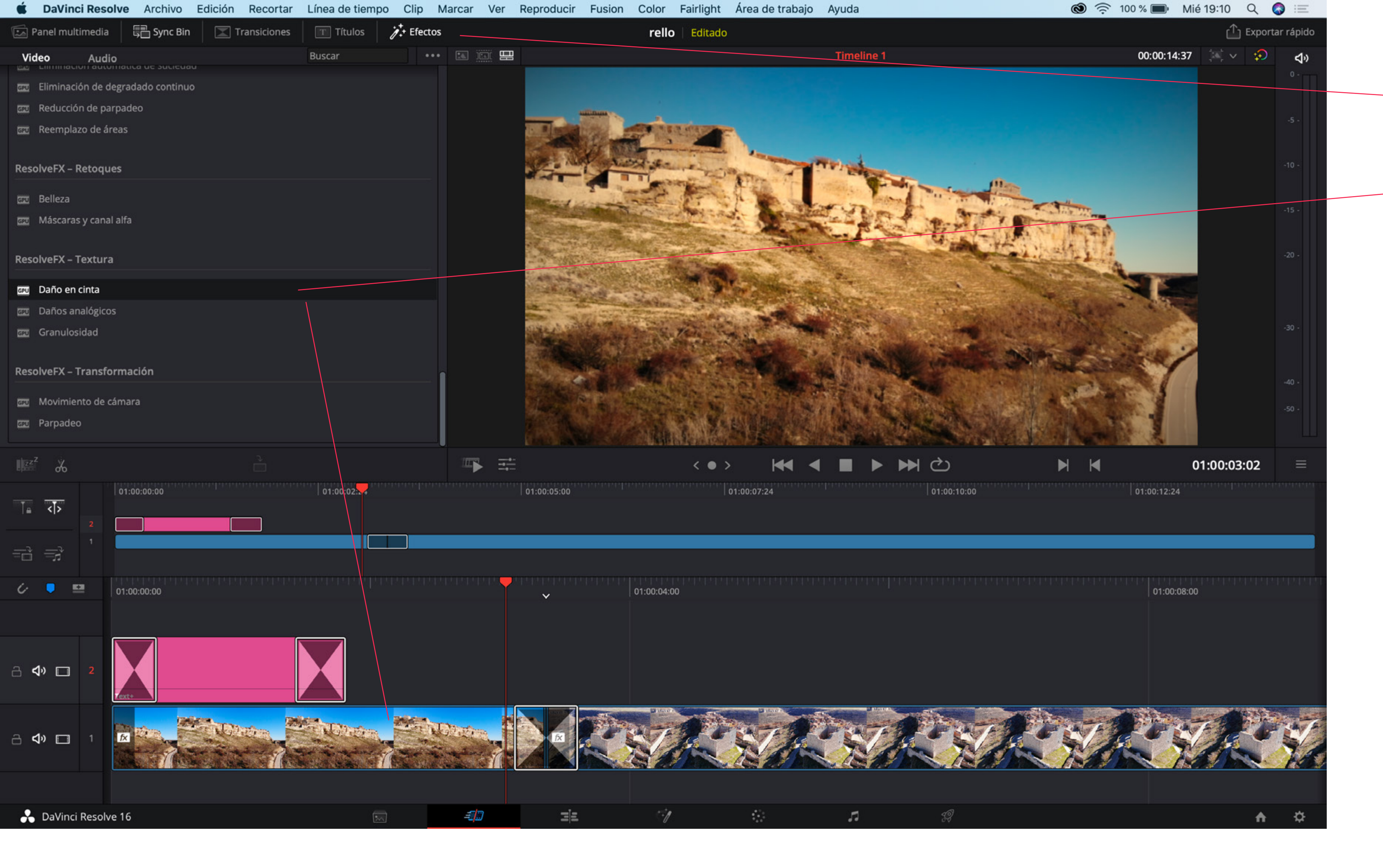

#### **EFECTOS DE VÍDEO**

#### En la ventana de efectos

se nos despliegan los distintos tipos de efectos que podemos aplicar a los clips de vídeo, de igual forma que con las transiciones y títulos clickando y arrastrando al clip dónde queramos aplicarlo.

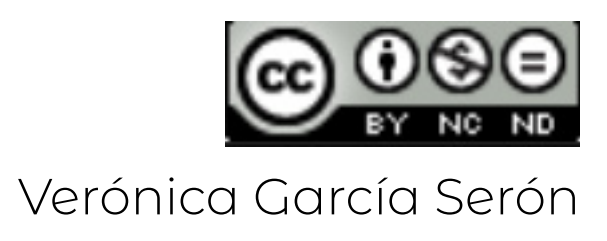

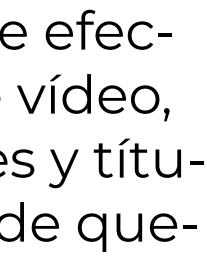

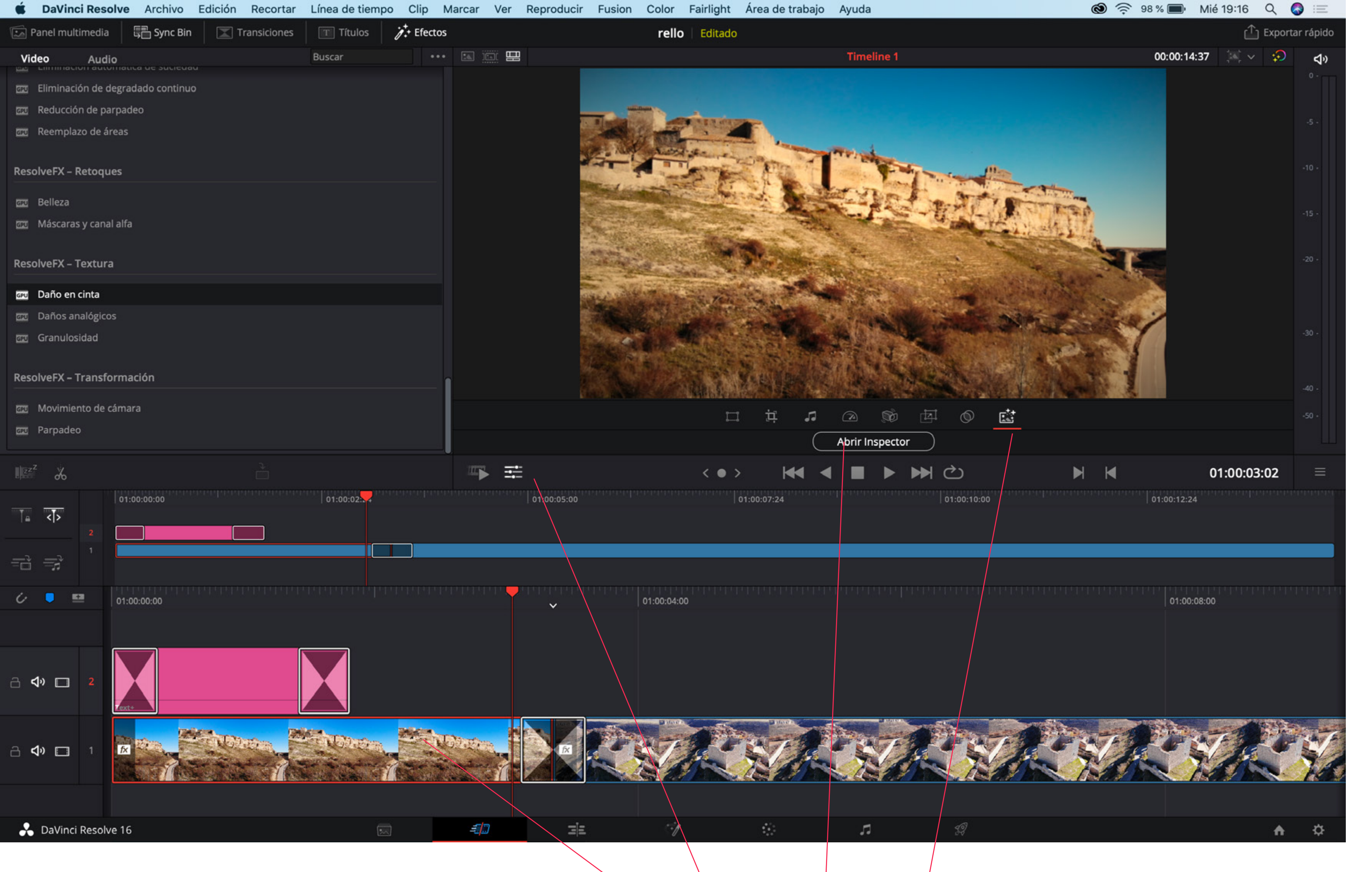

#### EDITAR EFECTOS DE VÍDEO

Para editar el efecto seleccionamos el clip en el que lo hemos aplicado clickamos sobre el botón de ajustes vamos al último y abrimos el inspector

![](_page_24_Picture_3.jpeg)

| <b>É DaVinci Resolve</b> Archivo Edición Recortar | Línea de tiempo  | Clip Marc  | ar Ver      | Reproducir | Fusion   | Color      | Fairlight                                                                                                    | Área de trabajo | Ayuda           |
|---------------------------------------------------|------------------|------------|-------------|------------|----------|------------|----------------------------------------------------------------------------------------------------|-----------------|-----------------|
| 🖾 Panel multimedia 🛛 📮 Sync Bin 🖉 Transiciones    | 🔳 Títulos 🏼 🌶    | + Efectos  |             |            |          | rello      | <b>b</b>   Editado                                                                                                    |                 |                 |
| Video Audio                                       | Buscar           | ••• 🗄      |             | 3          |          |            |                                                                                                    |                 | Timeline 1      |
| 🔤 Eliminación de degradado continuo               | ×                |            | OpenFX      |            |          |            |                                                                                                    |                 |                 |
| Reducción de parpadeo                             | Dañi             | o en cinta |             | Ŷ          | <b>ū</b> | Ð          |                                                                                                    |                 |                 |
| 🖅 Reemplazo de áreas                              | Desenfoque de    | cinta 🔤    | •           | 0.150      | •        | ອ          | a status                                                                                                    |                 |                 |
| ResolveFX – Retoques                              | Tempera          | atura      | •           | 0.250      | •        | 9 🚆        | - And                                                                                                    | END -           | TT. BAL         |
| an Belleza                                        |                  | Tinte      | •           | -0.100     | •        | ອ 📲        |                                                                                                    | and have        | at the          |
| au Máscaras y canal alfa                          | ∨ Añadir viñeta  |            |             |            |          |            |                                                                                                    |                 |                 |
| ResolveFX – Textura                               | Extensión        | focal 🛛 🗢  |             | 0.100      | •        | ວ 🚺        |                                                                                                    | Star Print 1    | and the second  |
| - Daña an cinta                                   | Bo               | ordes — 🔶  |             | 0.250      | •        | 0          | State of the local division of the local division of the local div |                 | And and a state |
| Daños analógicos                                  | Inclina          | ación      | •           | 0.000      | •        | Ð          |                                                                                                    | Set.            |                 |
| Granulosidad                                      | Ár               | ngulo      | •           | 0.0        | •        | 9 <b>9</b> | San St                                                                                                    |                 |                 |
| ResolveFX – Transformación                        | ∨ Añadir sucieda | d          |             |            |          |            |                                                                                                    | The states of   | resserves.      |
|                                                   |                  | Color      |             |            | ٠        | 0          | A CHARM                                                                                                    |                 |                 |
| Parpadeo                                          |                  | ✓ Suc      | iedad dinán | nica       |          | 9          |                                                                                                    | ii 🕫            |                 |
| - Talpadeo                                        | Door             | bebi       |             | 2          |          | 5          |                                                                                                    |                 | Abrir Inspector |
|                                                   | -                |            |             | 2          |          | 2          | < • >                                                                                                    | • • •           |                 |
| 01:00:00:00                                       | Tan              | nano 🛛 🗨   |             | 1.758      | •        |            |                                                                                                    | 01:00:07:24     |                 |
|                                                   | Desenf           | oque 🛛 🔴   |             | 0.245      | •        | 5          |                                                                                                    |                 |                 |
| 1                                                 | Valor ori        | ginal      | •           | 5          |          | 9          |                                                                                                    |                 |                 |
| =d =;                                             | ✓ Añadir raya 1  |            |             |            |          |            |                                                                                                    |                 |                 |
|                                                   |                  |            | inini 🛉     |            |          | 01:00:04:0 |                                                                                                    |                 |                 |
|                                                   |                  |            |             | Ý          |          |            |                                                                                                    |                 |                 |
|                                                   |                  |            |             |            |          |            |                                                                                                    |                 |                 |
|                                                   | NOUNDER OF       |            |             |            |          |            | R                                                                                                    | STAL.           |                 |
|                                                   |                  |            |             |            |          |            |                                                                                                    |                 |                 |
| A DaVinci Resolve 16                              |                  |            | <i>=</i> [] | =i=        |          | r:1        |                                                                                                    | 44              | 7               |

![](_page_25_Picture_1.jpeg)

#### EDITAR EFECTOS DE VÍDEO

En la ventana emergente podemos modificar los ajustes de ese efecto de imagen - en este caso "daño en cinta".

También podemos realizar ajustes de imagen en la pestaña <<etalonaje>>.

![](_page_25_Picture_5.jpeg)

![](_page_25_Figure_6.jpeg)

#### EDICIÓN

En la edición de la sección siguiente EDICIÓN

tendremos los mismos ajustes distribuidos de diferente forma.

Lo más interesante de esta sección es que se puede editar de forma más completa y encontraremos botones para:

![](_page_26_Picture_4.jpeg)

y en INSPECTOR

los ajustes aplicados y preestablecidos de cada clip

Verónica García Serón

![](_page_26_Picture_8.jpeg)

## EFECTOS DE VÍDEO

![](_page_27_Picture_3.jpeg)

| Ś      | DaV  | inci   | Resolve    | Arch      | ivo         | Edición    | Recorta    | ar Lín | ea de      | tien | npo                | Clip       | Ma | rcar       | Ver | Repro | oducir     | Fusi    | on     | Colo         |
|--------|------|--------|------------|-----------|-------------|------------|------------|--------|------------|------|--------------------|------------|----|------------|-----|-------|------------|---------|--------|--------------|
| $\sim$ |      | Par    | nel multim | edia      | <i>.</i> ,+ | Biblioteca | de efectos | ]      | ][ Clips   |      | • <mark>0</mark> 0 | Nodos      |    |            |     |       |            |         |        | re           |
| 100%~  | · 🔲  | •      | •          |           |             |            |            |        |            |      | <b>Y</b> (         | <u>ه</u> ۲ | ⊞  | <b>~</b> [ | - · | •• 1  | Fit∨ [     | •       |        | ~            |
|        |      |        |            |           |             |            |            |        |            |      |                    |            |    |            |     |       |            |         |        |              |
|        |      |        |            |           |             |            |            |        |            |      |                    |            |    |            |     |       |            |         |        |              |
|        |      |        |            |           |             |            |            |        |            |      |                    |            |    |            |     |       |            |         |        |              |
|        |      |        |            |           |             |            |            |        |            |      |                    |            |    |            |     | -     | V .        | 3       |        |              |
|        |      |        |            |           |             |            |            |        |            |      |                    |            |    |            |     |       |            |         |        | -            |
|        |      |        |            |           |             |            |            |        |            |      |                    |            |    |            |     |       | e. An      | - in    | F      |              |
|        |      |        |            |           |             |            |            |        |            |      |                    |            |    |            |     | 2     |            | · · · · |        | official and |
| 4      |      |        |            |           |             |            |            |        |            |      |                    |            |    |            |     |       | - Care     |         | winds. | CON STREET   |
|        |      |        |            |           |             |            |            |        |            |      |                    |            |    |            |     |       | Section 21 | A REAL  | *      |              |
|        |      |        |            |           |             |            |            |        |            |      |                    |            |    |            |     |       | Non-       |         |        | the side     |
|        |      |        |            |           |             |            |            |        |            |      |                    |            |    |            |     |       |            | 2.3     | L - HE | 27           |
| 0 20   | 40   | 60     | 80 100     | 1         | 50          | 200        | 250        | 3      | 100        |      | 350                | 40         | 00 | 4          | 50  | 500   |            | 550     | 6      | 500          |
| 0.     | 0    | 944    | 4.0        |           | _           |            |            |        |            | _    | _                  | K          | K  | <b>∢</b> ∣ |     | > >>  | ථ          |         | _      |              |
|        |      |        |            |           |             |            | ne de      |        | Ť.,e       |      |                    |            |    |            | al  | •,    | <u>م</u>   | 2 .     |        | -test        |
|        | Min. |        |            |           |             |            | , idi      | •      | \ <u>-</u> | 1    |                    |            | b^ | j ~        |     |       |            |         |        | - Star       |
| Nodes  |      | _      |            |           |             | - P        |            |        |            |      |                    |            |    |            |     |       |            |         |        |              |
|        |      |        |            |           |             |            |            |        |            |      |                    |            |    |            |     |       |            |         |        |              |
|        |      |        |            | _         |             |            |            |        |            |      |                    |            |    |            |     |       |            |         |        |              |
| N.     |      | Medi   | aln1       | J <b></b> |             |            |            |        |            |      |                    |            |    |            |     |       |            |         |        |              |
|        |      |        |            |           |             |            |            |        |            |      |                    |            |    |            |     |       |            |         |        |              |
|        |      |        |            |           |             |            |            |        |            |      |                    |            |    |            |     |       |            |         |        |              |
|        |      |        |            |           |             |            |            |        |            |      |                    |            |    |            |     |       |            |         |        |              |
|        |      |        |            |           |             |            |            |        |            |      |                    |            |    |            |     |       |            |         |        |              |
|        |      |        |            |           |             |            |            |        |            |      |                    |            |    |            |     |       |            |         |        |              |
|        |      |        |            |           |             |            |            |        |            |      |                    |            |    |            |     |       |            |         |        |              |
|        |      |        |            |           |             |            |            |        |            |      |                    |            |    |            |     |       |            |         |        |              |
|        |      |        |            |           |             |            |            |        |            |      |                    |            |    |            |     |       |            |         |        |              |
|        |      |        |            |           |             |            |            |        |            |      |                    |            |    |            |     |       |            |         |        |              |
|        |      |        |            |           |             |            |            |        |            |      |                    |            |    |            |     |       |            |         |        |              |
|        |      |        |            |           |             |            |            |        |            |      |                    |            |    |            |     |       |            |         |        |              |
| *      | DaVi | inci R | Resolve 16 |           |             |            |            |        |            |      |                    |            |    | = <u> </u> | 7   |       | ΞĒ         |         |        | <            |

![](_page_28_Picture_3.jpeg)

![](_page_28_Picture_4.jpeg)

## ETALONAJE

![](_page_29_Picture_3.jpeg)

![](_page_30_Picture_0.jpeg)

Verónica García Serón

![](_page_30_Picture_2.jpeg)

### AUDIO

![](_page_31_Picture_3.jpeg)

| Ś             | DaVinci Resolve    | Archivo      | Edición       | Recortar      | Línea de  | tiempo      | Clip      | Marcar       | Ver                     | Reproducir               | Fusion     | Color | ľ        |
|---------------|--------------------|--------------|---------------|---------------|-----------|-------------|-----------|--------------|-------------------------|--------------------------|------------|-------|----------|
|               | Panel multimedia   | ¢,+ Bibliote | ca de efectos | 5   🗄 R       | egistro   | = 🖪 Biblio  | teca de s | sonidos      | <b>9</b> <sup>⊕</sup> A | DR                       |            | rello | <b>)</b> |
|               |                    |              |               |               |           |             |           |              |                         |                          |            |       |          |
| <u>0</u> -    |                    |              |               | 1-0-0         | -n-n-     |             |           | ו-ח-ר        |                         |                          |            |       |          |
| -5 -<br>-10 - |                    |              |               |               |           |             |           |              |                         |                          |            |       |          |
| -15 -         |                    |              |               |               |           |             |           |              |                         |                          |            |       |          |
| -20 -         |                    |              |               |               |           |             |           |              |                         |                          |            |       |          |
| -40 -         |                    |              |               |               |           |             |           |              |                         |                          |            |       | -        |
| -50 -         |                    |              | UHUHL         |               |           | - [] - [] - | 147.      |              | 17L)                    | -U-U-U                   |            |       |          |
|               | 01:01:05:38        | 3            | Timelir       | ne 1 🗸        |           |             |           |              |                         | *                        | ▶ ▶        | -     |          |
|               | ▶ 00:00:00:00      |              |               |               |           |             |           |              |                         | ▶ <del> </del> = <u></u> | u   %      | Ċ.    |          |
| r             | • 00:00:00:00      |              |               |               |           |             |           |              |                         |                          |            | -     |          |
| (             | D 00:00:00:00      | 3            | 6:00          | 01:00:42      | :00       | 01:00:4     | 8:00      | 01           | :00:54:0                | 0  01                    | 1:01:00:00 |       | 0        |
|               | A1 Audio 1         |              | Veracruz - Qu | incas Moreira | a.mp3 - L |             |           |              |                         |                          |            |       |          |
|               |                    |              | Veracruz - Qu | incas Moreira | 1.mp3 - R |             |           |              |                         |                          |            |       |          |
|               |                    |              |               |               |           |             |           |              |                         |                          |            |       |          |
|               |                    |              |               |               |           |             |           |              |                         |                          |            |       |          |
|               |                    |              |               |               |           |             |           |              |                         |                          |            |       |          |
|               |                    |              |               |               |           |             |           |              |                         |                          |            |       |          |
|               |                    |              |               |               |           |             |           |              |                         |                          |            |       |          |
|               |                    |              |               |               |           |             |           |              |                         |                          |            |       |          |
|               |                    |              |               |               |           |             |           |              |                         |                          |            |       |          |
|               |                    |              |               |               |           |             |           |              |                         |                          |            |       |          |
|               |                    |              |               |               |           |             |           |              |                         |                          |            |       |          |
|               |                    |              |               |               |           |             |           |              |                         |                          |            |       |          |
|               |                    |              |               |               |           |             |           |              |                         |                          |            |       |          |
|               |                    |              |               |               |           |             |           |              |                         |                          |            |       |          |
|               |                    |              |               |               |           |             |           |              |                         |                          |            |       |          |
|               |                    |              |               |               |           |             |           |              |                         |                          |            |       |          |
|               |                    |              |               |               |           |             |           |              |                         |                          |            |       |          |
|               |                    |              |               |               |           |             |           |              |                         |                          |            |       |          |
|               | DaVinci Resolve 16 |              |               |               |           |             |           | - <u>1</u> ] | 5                       | =                        |            |       |          |

![](_page_32_Picture_1.jpeg)

Verónica García Serón

![](_page_32_Picture_4.jpeg)

## EXPORTAR

![](_page_33_Picture_3.jpeg)

| DaVinci Resolve Archiv             | o Edición Recortar                                                                                                    | Línea de tiempo Clip                 | Marcar Ver                               | Reproducir Fusion     | Color Fairlight                                                  | Área de trabajo Ayu                                           |
|------------------------------------|----------------------------------------------------------------------------------------------------|--------------------------------------|------------------------------------------|-----------------------|------------------------------------------------------------------|---------------------------------------------------------------|
| Ajustes de renderizació            | n 🔤 Cinta 📑 🖬 🕻                                                                                                    | lips $\vee$                          |                                          |                       | rello   Editado                                                  |                                                               |
| Ajustes de renderización - Persor  | nalizado                                                                                                    | *** 34% 🗸 °                          |                                          |                       | Timeline 1 🗸                                                     |                                                               |
|                                    |                                                                                                    | ENTRADA 01:                          | 00:00:00 SALID                           | A 01:03:36:32         |                                                                  |                                                               |
| 🔢 🗈 YouTube 🎽 🗸 Vin                | <b>1eo</b> ≚ ProRes                                                                                                    | H.264                                |                                          |                       |                                                                  |                                                               |
| Personalizado 1080p 108            | 0p ProRes Master H                                                                                                    | l.264 Master                         |                                          |                       |                                                                  |                                                               |
|                                    |                                                                                                    |                                      |                                          |                       |                                                                  |                                                               |
| Nombre Sin título                  |                                                                                                    |                                      |                                          |                       |                                                                  |                                                               |
| Ubicación                          | В                                                                                                    | uscar                                |                                          |                       |                                                                  |                                                               |
|                                    |                                                                                                    |                                      |                                          |                       |                                                                  |                                                               |
| Renderizar 🔘 Un clip 🔘             | Clips individuales                                                                                                    |                                      |                                          |                       |                                                                  |                                                               |
|                                    |                                                                                                    | U                                    |                                          |                       |                                                                  |                                                               |
| Video Aud                          |                                                                                                    |                                      |                                          |                       |                                                                  |                                                               |
| <ul> <li>Exportar video</li> </ul> |                                                                                                    |                                      |                                          |                       |                                                                  |                                                               |
| Eormato QuickTime                  |                                                                                                    |                                      |                                          |                       |                                                                  |                                                               |
| Códec H 264                        | × ·                                                                                                    |                                      |                                          |                       |                                                                  |                                                               |
| Codec H.204                        |                                                                                                    | resible                              |                                          |                       |                                                                  |                                                               |
| ✓ Usar ace                         | eleración por naruware si es                                                                                                    |                                      |                                          |                       |                                                                  |                                                               |
| Agreg                              | gar a la cola de procesami                                                                                                    | ento 01:03                           | :36:31 d                                 | » Hee                 |                                                                  | ථ                                                             |
| 01 00:00:00:00 V2 02 00:00:00      | <ul> <li>with the second second s</li></ul> | V1 04 00:00:00 V1                    |                                          |                       |                                                                  |                                                               |
|                                    |                                                                                                    |                                      | Renderizar                               | Rango entrada/salida  |                                                                  | •                                                             |
|                                    |                                                                                                    |                                      | na ana ana ang ang ang ang ang ang ang a | andaraaaaaaaaaaaaaa   |                                                                  | na ana ana ang ang ang ang ang ang ang a                      |
| 01:03:37:11                        | 01:00:00:00                                                                                                    |                                      | 01:01                                    | :00:00                | 44.<br>                                                          | 01:02:00:00                                                   |
|                                    |                                                                                                    |                                      |                                          |                       |                                                                  |                                                               |
| V1 Video 1                         | The Part of the Second                                                                                                    |                                      |                                          |                       |                                                                  |                                                               |
|                                    | Ser Call                                                                                                    | The day                              |                                          |                       |                                                                  |                                                               |
|                                    | DJI_0075.MP4                                                                                                    |                                      | DJI_00                                   | DJI_0081.MP4          |                                                                  |                                                               |
| A1 Audio 1 2.0                     |                                                                                                    | A LE CONTRACTOR DE LA DERIVERA MARIE | HANNELS, LEE, D. L. LEANS                |                       | n fan mulan de die fersen de die die die die die die die die die | A MARKAN AND A MARKA REAL AND A DAMA                          |
| S M                                | an Alan Change a                                                                                                    | lat at Contrataneteer televisioner   | alaan oo dhilad Matas ad                 | adaman Andri Angeland | rlonistaa dolfaan differina ay oo                                | e lean ann an tha an tha dù an tha tha tha tha an tha sea tha |
|                                    | Veracruz - Quincas Moreira                                                                                                    | a.mp3                                |                                          |                       |                                                                  |                                                               |
|                                    |                                                                                                    |                                      |                                          |                       |                                                                  |                                                               |
|                                    |                                                                                                    |                                      |                                          |                       |                                                                  |                                                               |
| 📩 DaVinci Resolve 16               |                                                                                                    | 5                                    | £ ]                                      | <b>=</b>   <b>=</b>   | ÷1                                                               | 0                                                             |
|                                    |                                                                                                    |                                      |                                          |                       |                                                                  |                                                               |

![](_page_34_Picture_1.jpeg)

Cuando hayamos finalizado de editar nuestro vídeo, en la última pestaña del menú inferior.

1 - marco en la secuencia de la parte inferior poniendo el reproductor en el inicio y presionando

poniendo el reproductor en el fin y marcando

![](_page_34_Picture_6.jpeg)

![](_page_34_Picture_7.jpeg)

![](_page_34_Figure_8.jpeg)

2 -Elijo en las opciones

- youtube
- dimensiones
- h.264 que es el códec para crear un archivo del tipo .mp4 - actualmente el tipo de archivo más estandarizado en formato vídeo. También existen .avi y .mov
- el nombre
- dónde guardarlo

3 - agregar a la cola de procesamiento

|   | 🗯 DaV         | inci Resolv | ve Arch            | ivo Edi      | ción Re          | cortar     | Línea       |
|---|---------------|-------------|--------------------|--------------|------------------|------------|-------------|
|   | ✓ 1 2000      | Ajustes de  | renderizac         | ión 🔚 🗖      | Cinta            | ] <b>I</b> | lips $\vee$ |
|   | Ajustes de    | renderizac  | ión - YouT         | ube - 108    | 0р               |            | •           |
| / |               | 🕒 YouTul    | oe` vi             | meo~         | ProRe            | s          | H.264       |
|   | Personalizado | 1080p       | 1                  | 080p         | ProRes Ma        | ster H     | .264 Mast   |
|   | Alexandras    | RELLO       |                    |              |                  | _          |             |
|   | Nombre        | /Users/vero | nicagarcias        | eron/Desk    | top              | B          | uscar       |
|   | Obleacion     |             |                    |              |                  |            |             |
|   |               | Resolución  | 3840 x 2           | 160 Ultra H  | ID ·             | ~          |             |
|   | 1             | Frame rate  | 47.952             | ~            |                  |            |             |
|   |               | Formato     | QuickTin           | ne           |                  | ~          |             |
|   | Códe          | ec de video | H.264              |              |                  | ~          |             |
|   |               | Audio       | Main 1 (S          | Stereo)      | 9                | ~          |             |
|   | Códe          | c de audio  | AAC                |              | 9                | ~          |             |
|   | Registr       | o de datos  | Igual que          | e el proyect | to               | ~          |             |
|   |               |             | Agr                | egar a la c  | ola de pro:      | cesami     | ento        |
|   | 01 00:00:00   | 0:00 V2 (   | 02 00:00:0<br>.264 | 00:00 V1     | 03 00:0<br>H.264 | 0:53:16    | V1 0.       |
|   |               |             |                    |              |                  |            |             |
|   | 01            | :00:00:     | 00                 | 01:00:0      | 00:00            | իրիրիկ     | uuunu       |
|   |               |             |                    |              |                  |            |             |
|   | V1 Vi         | deo 1       |                    | 7%           |                  | -          |             |
|   |               |             |                    | DII 00       | 75.MP4           |            |             |
|   | <b>A1</b> Au  | udio 1      | 8                  | 2.0          | HIL. N           | u u        | 44L_10      |
|   | S M           |             |                    | ad 4         | 410 41           | ni li      | ddi a       |
|   |               |             |                    | Veracr       | uz - Quincas     | s Moreira  | i.mp3       |
|   |               |             |                    |              |                  |            |             |
|   |               |             |                    |              |                  |            |             |
|   | 📩 DaVir       | nci Resolve | 16                 |              |                  |            |             |
|   |               |             |                    |              |                  |            |             |

![](_page_35_Picture_8.jpeg)

![](_page_35_Picture_9.jpeg)

![](_page_36_Picture_0.jpeg)

4 - cuando lo haya agregado a la cola de procesamiento aparecerá aquí

y ya puedo RENDERIZAR en el ejemplo expuesto aparece deterner porque ya ha comenzado a renderizar.

y cuando termine, compruebo que todo funcione. Es normal haber cometido algún error en la exportación o algún ajuste de algún clip por lo que comprobaremos que esté todo correcto.

Podremos necesitar tener archivos mp4 del mismo proyecto en dimensiones más pequeñas que ocupen menos espacio, pesen menos, por ejemplo para enviarlas por gmail (límite de peso 25MB) o por Whatsapp(igual límite). Para ello exportaremos el vídeo a unas dimensiones menores lo que producirá una reducción de peso importan-

> Si existieran dudas siempre podéis escribirme

|                                                                                      |                                                                                     | 🖽 Cola de procesamiento |                 |
|--------------------------------------------------------------------------------------|-------------------------------------------------------------------------------------|-------------------------|-----------------|
| 00:00:00:19 ~ ***                                                                    | Cola de procesamiento                                                               |                         |                 |
| DURACIÓN 00:03:36:32                                                                 | Tarea 1                                                                             | 00:38:58 restante 🛛 🛜 , |                 |
|                                                                                      | rello   Timeline<br>▶ YouTube/veronicagarcia                                        | seron/Desktop/RELLO.mov |                 |
|                                                                                      |                                                                                     |                         |                 |
|                                                                                      | Renderización en curso                                                              | 1 de 1                  | tare <i>a</i> s |
| × ₩                                                                                  |                                                                                     | Detener                 | ·               |
|                                                                                      |                                                                                     |                         |                 |
|                                                                                      |                                                                                     |                         | 5               |
| nanaanaanaanaanaa                                                                    | 01:03:0                                                                             | 0:00                    |                 |
|                                                                                      |                                                                                     |                         |                 |
| nam dia ma adapteritanyi kanan<br>Kana dia ma dia dia dia dia dia dia dia dia dia di | ગર જાણ અન્ય છે. છે કાર્યો છે જાણ છે.<br>તેરે જોવી સંસ્થારે છે છે તે છે છે જે છે છે. |                         |                 |
|                                                                                      |                                                                                     |                         |                 |
| 1 40                                                                                 |                                                                                     |                         | *               |

🕲 🤶 67 % 🔳 Mié 19:57 🔍 🔇

![](_page_36_Picture_7.jpeg)

![](_page_36_Figure_8.jpeg)

![](_page_36_Figure_9.jpeg)

![](_page_36_Figure_10.jpeg)

"Puede sonar ridículo, pero lo mejor que los jóvenes cineastas pueden hacer es coger una cámara y crear una película de cualquier tipo" Stanley Kubrick

### **DAVINCI RESOLVE** EDICIÓN DE VÍDEO

![](_page_37_Picture_2.jpeg)

![](_page_37_Figure_3.jpeg)

![](_page_37_Figure_4.jpeg)